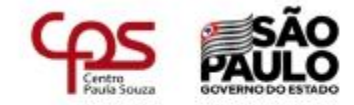

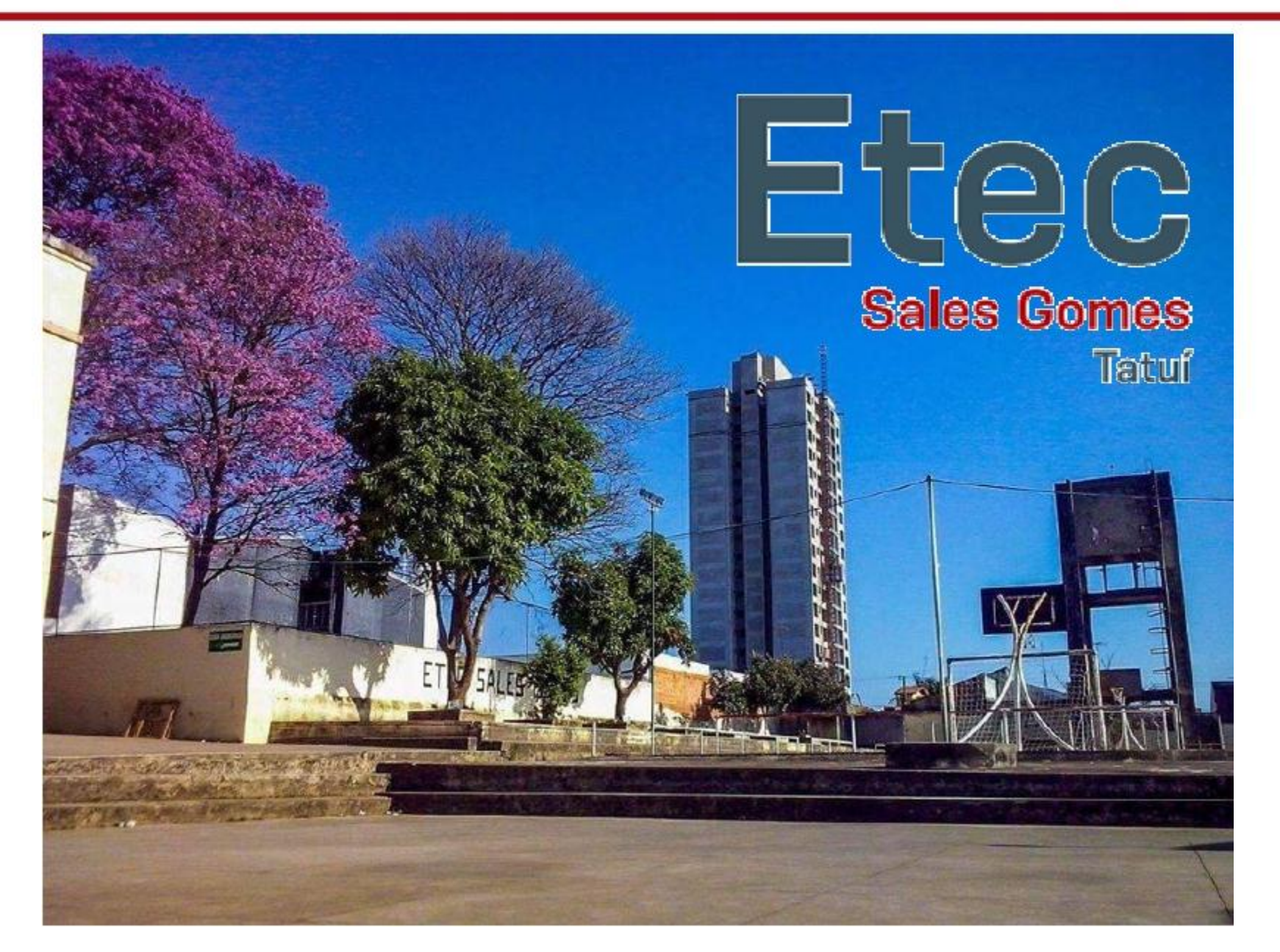

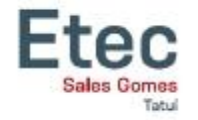

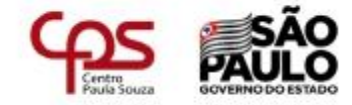

### Como Acessar e Utilizar o SIGA

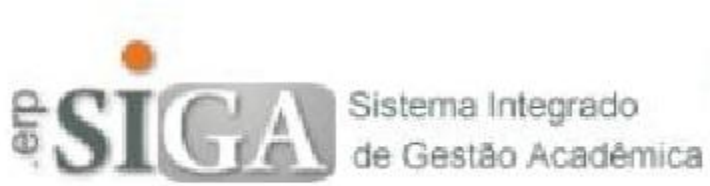

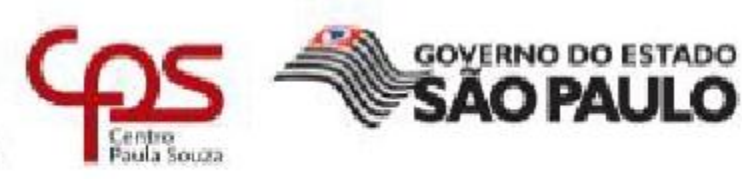

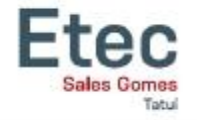

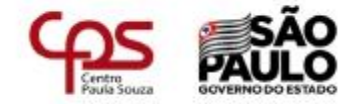

# Login e Senha

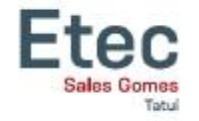

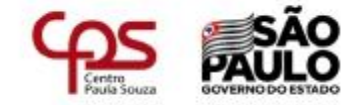

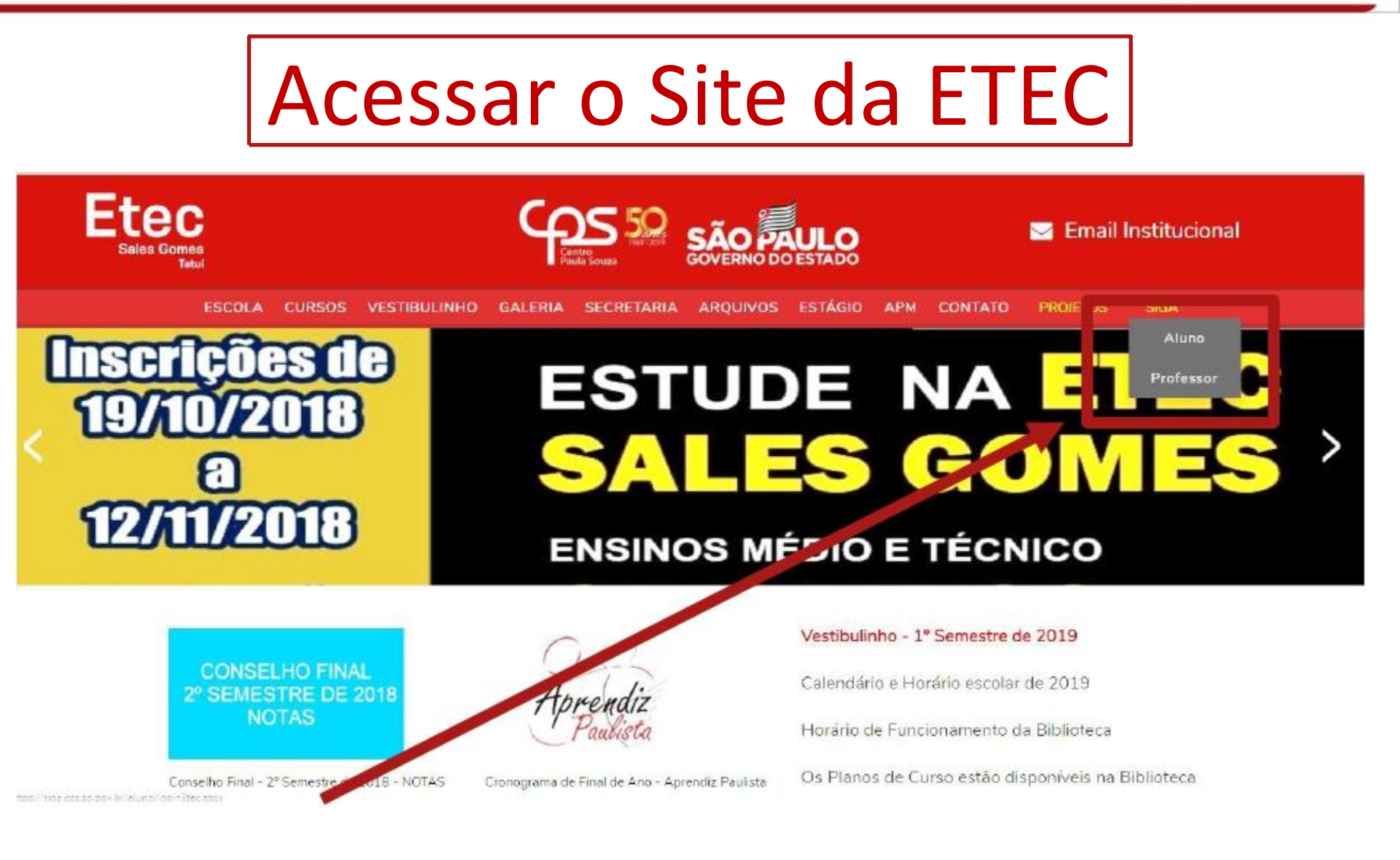

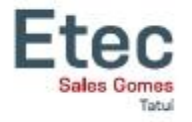

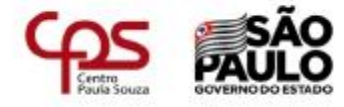

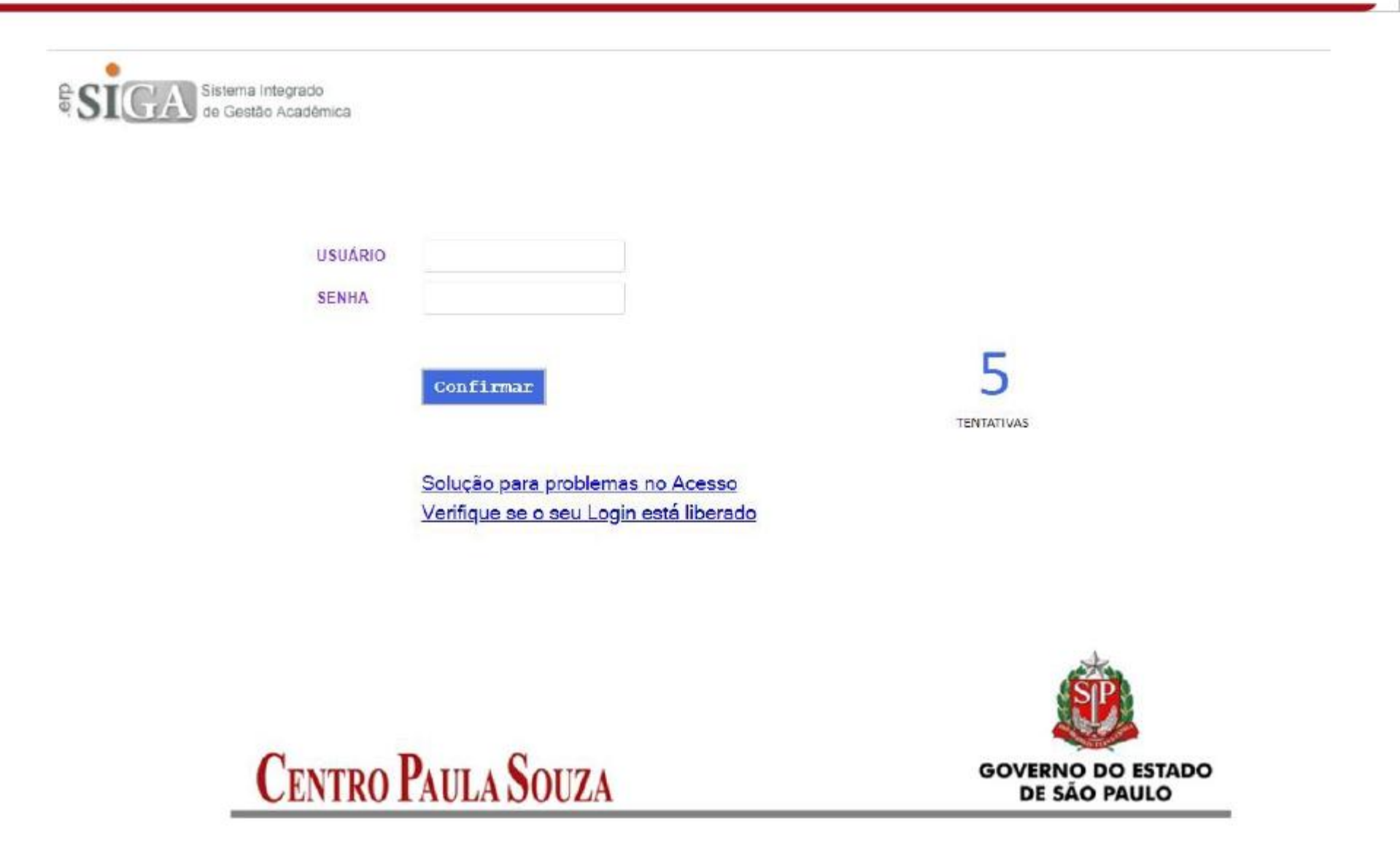

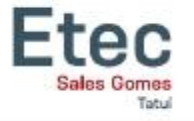

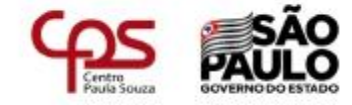

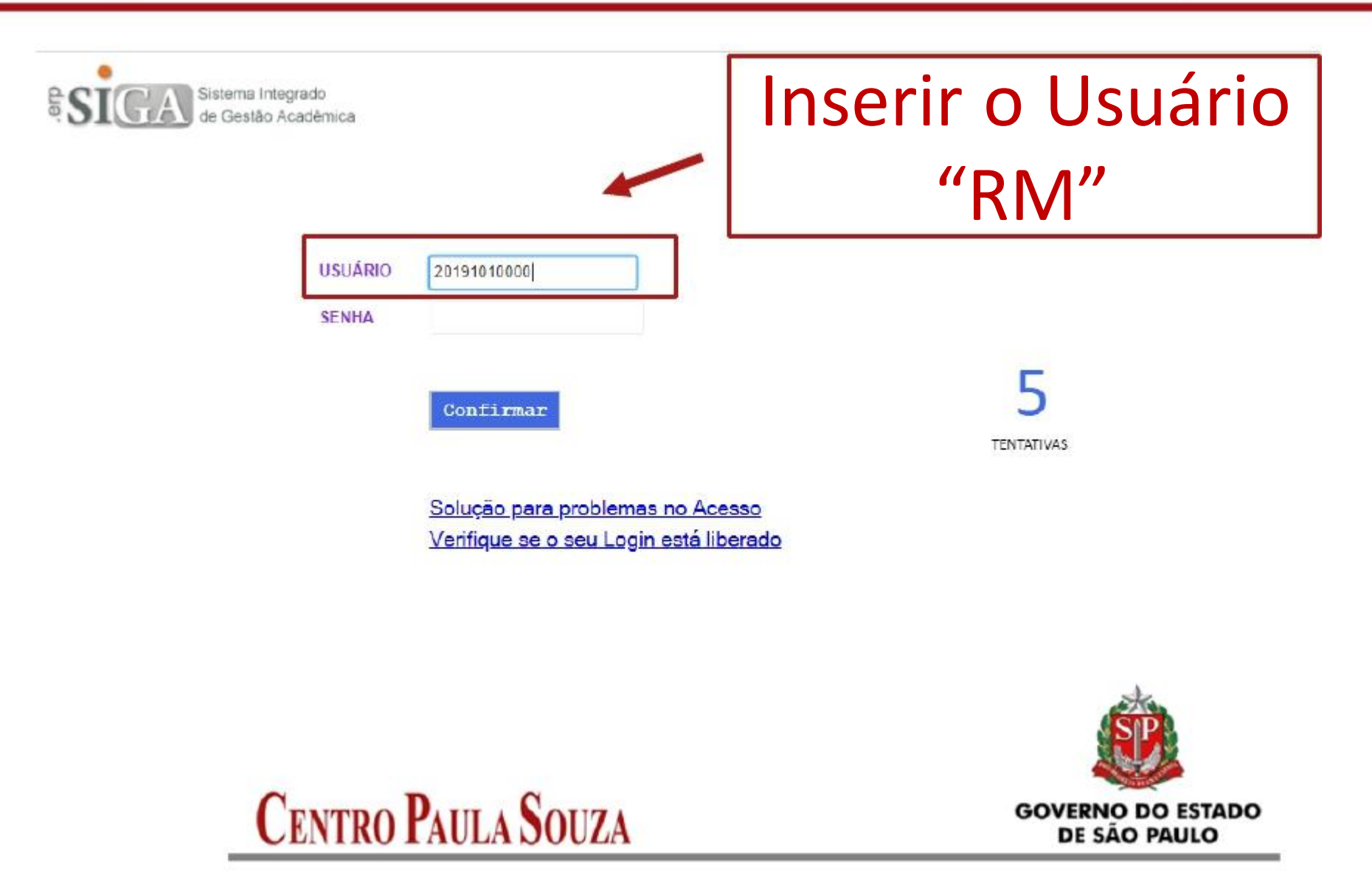

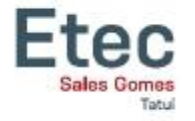

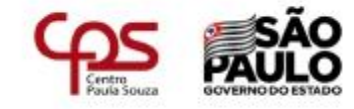

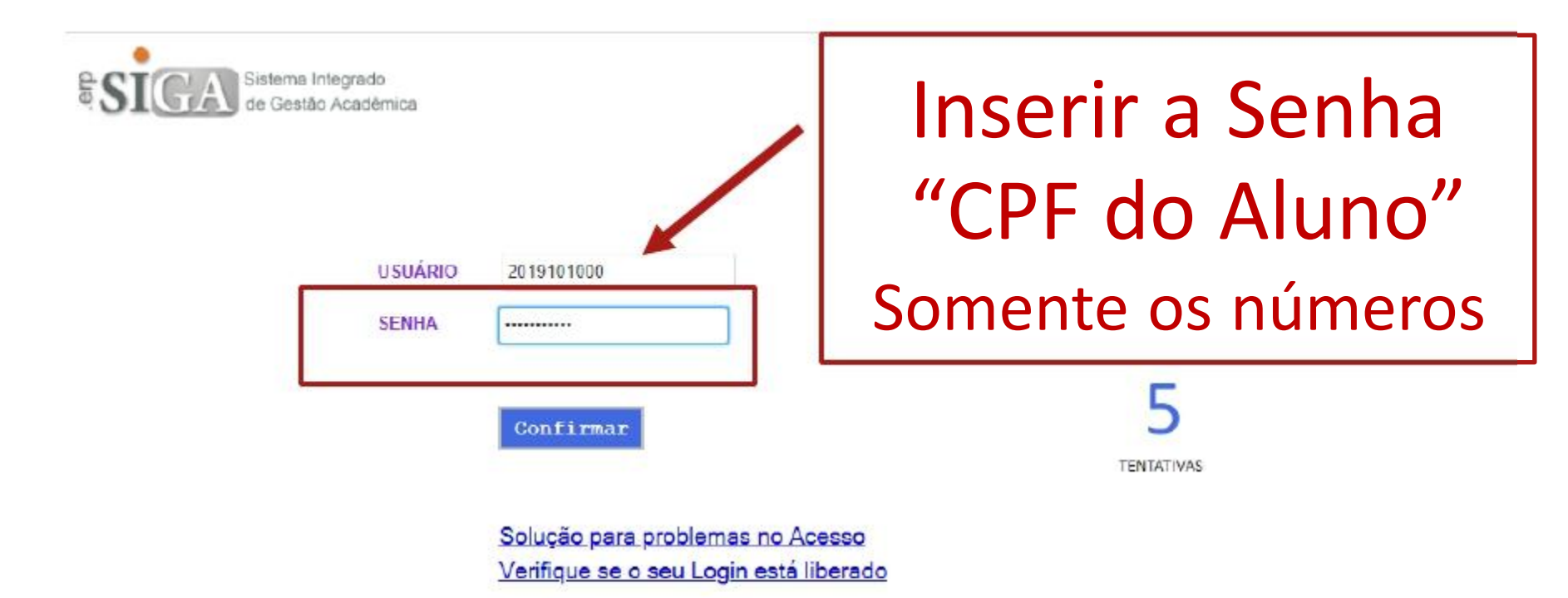

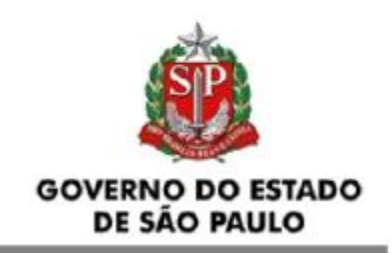

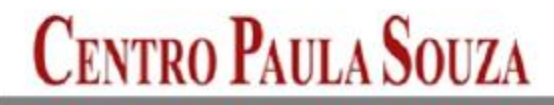

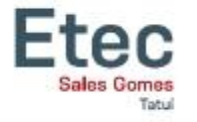

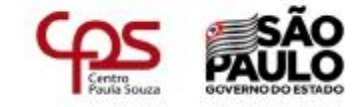

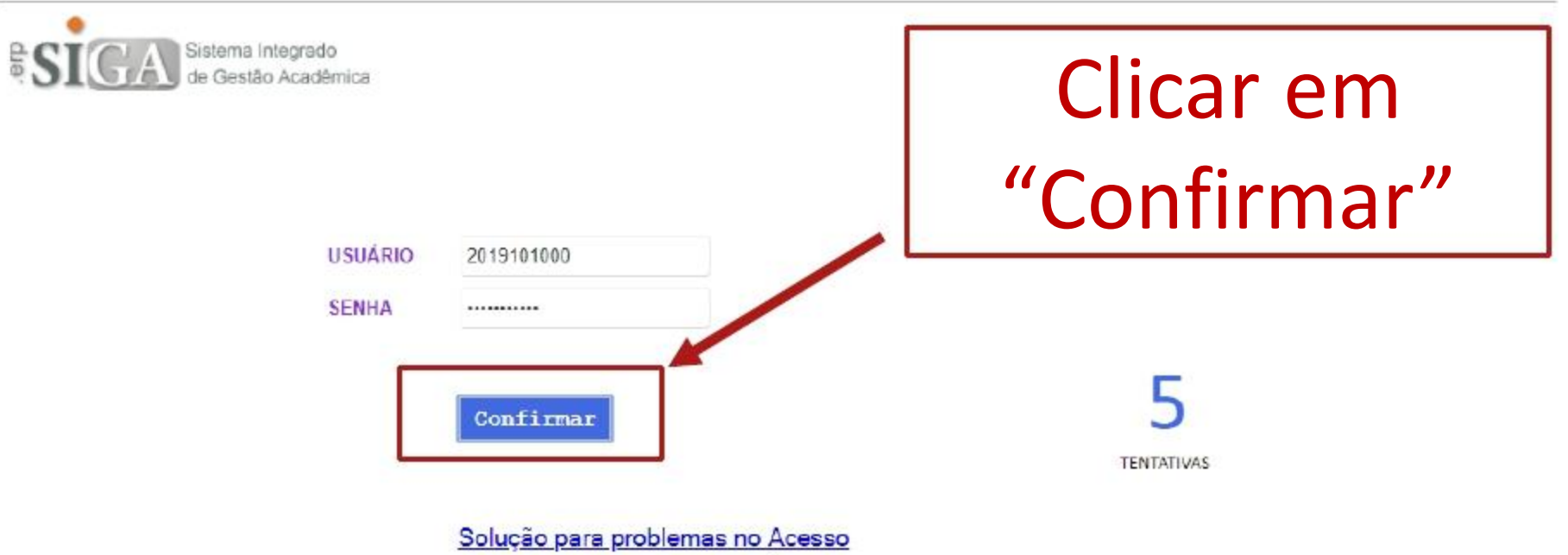

Verifique se o seu Login está liberado

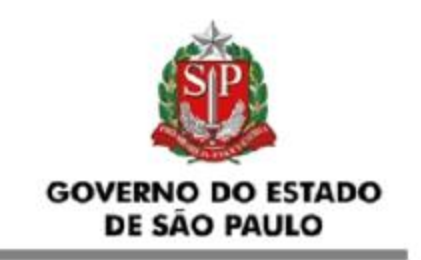

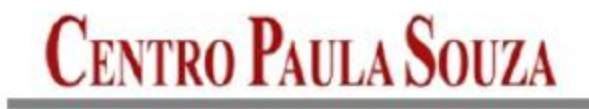

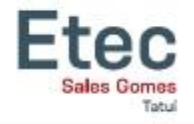

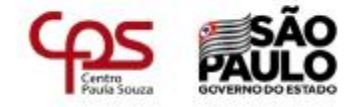

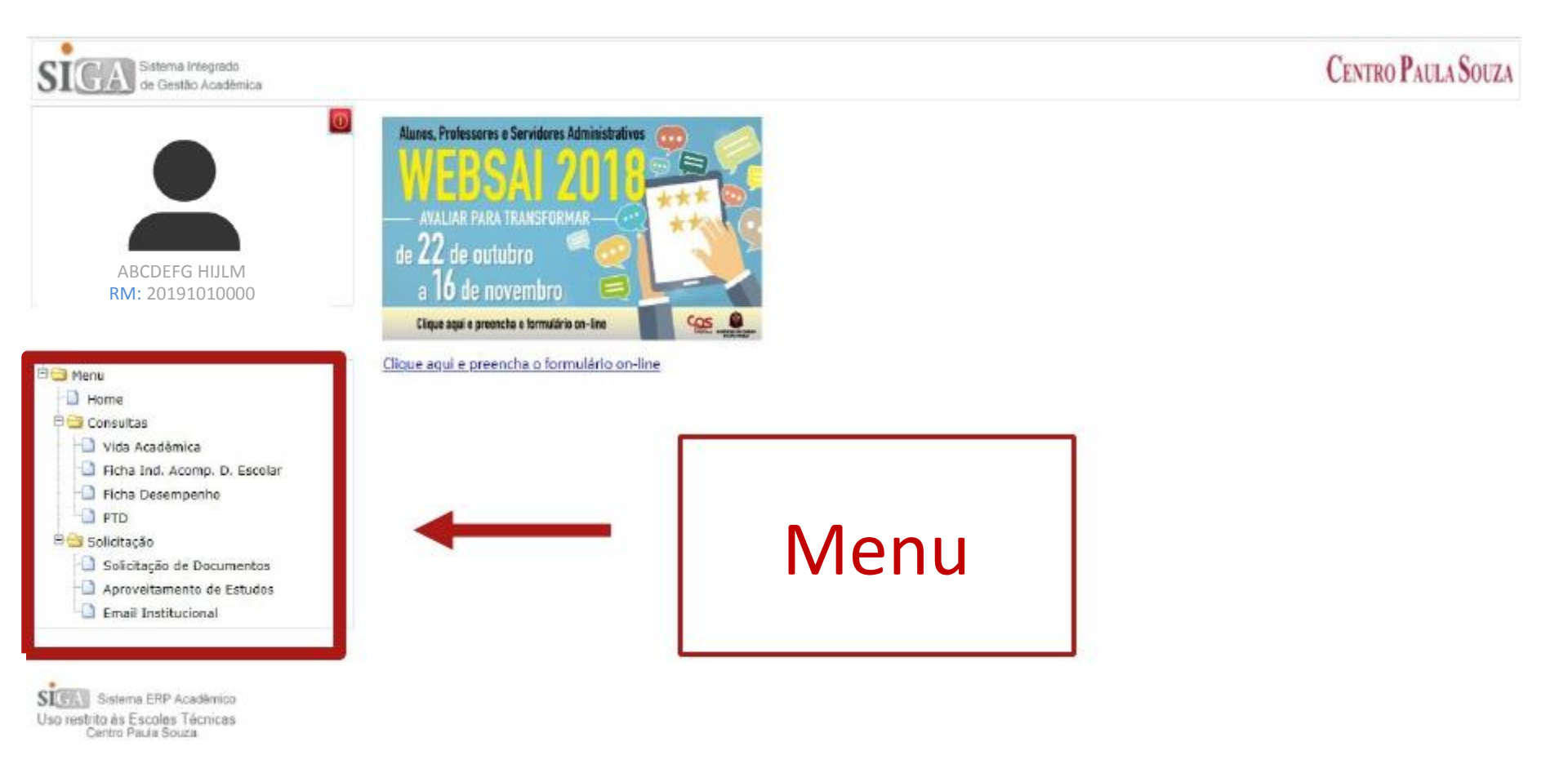

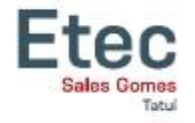

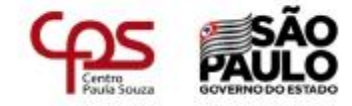

Vamos apresentar as seguintes funções do SIGA:

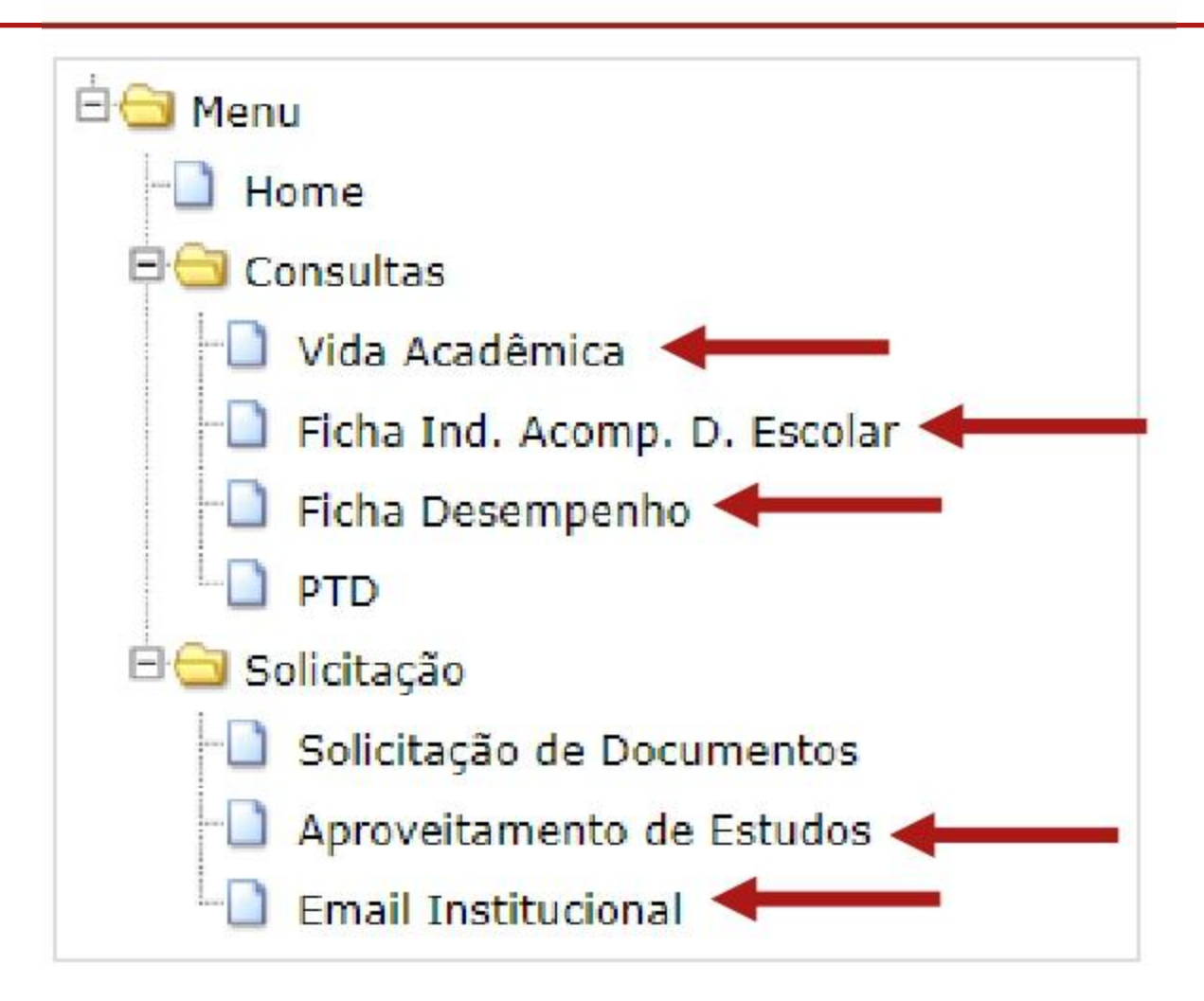

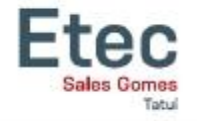

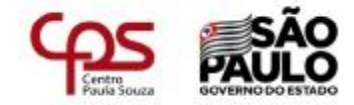

## Vida Acadêmica

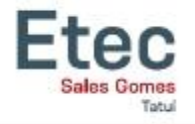

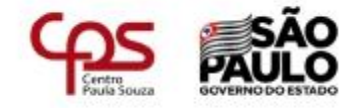

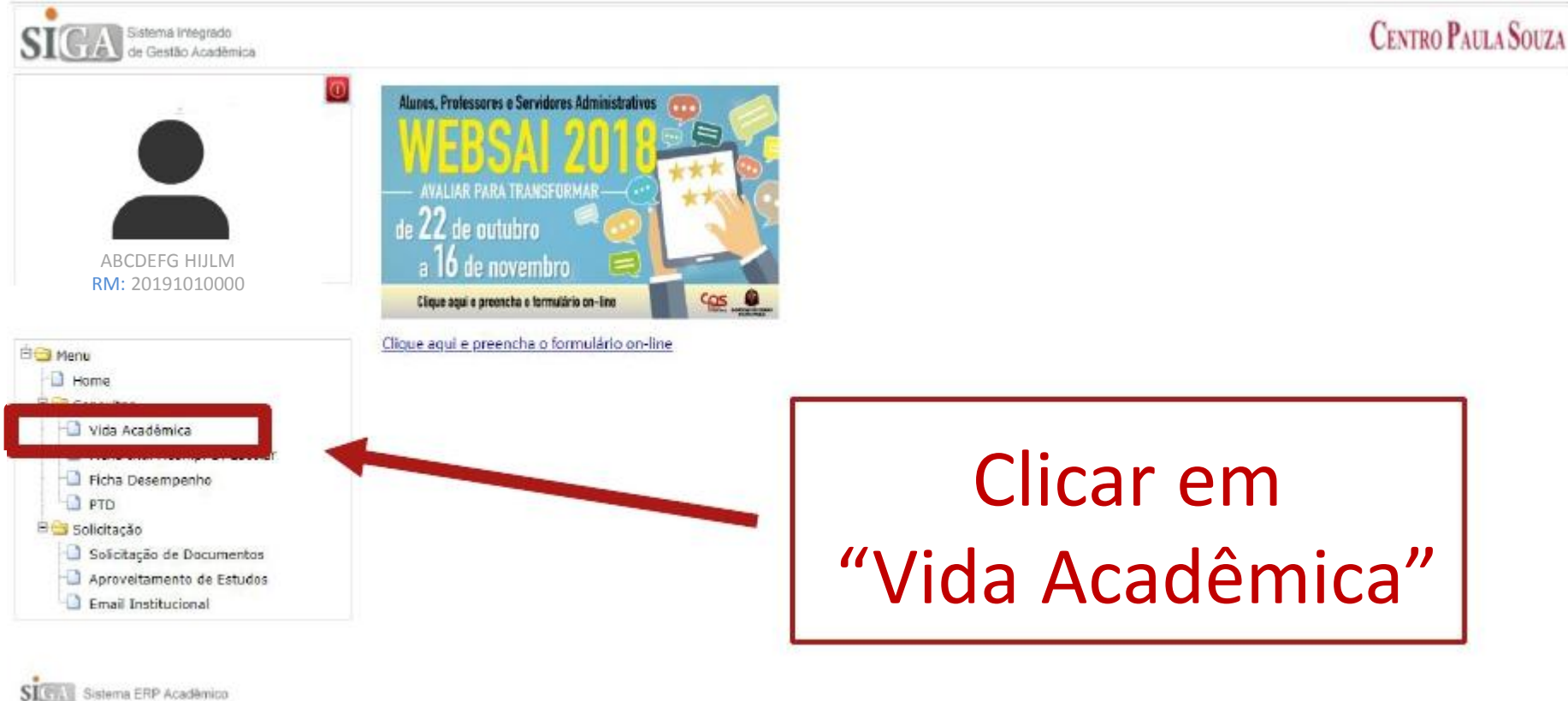

Uso restrito às Escolas Técnicas Centro Pada Souza

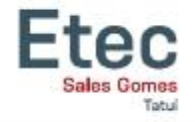

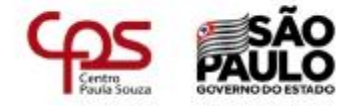

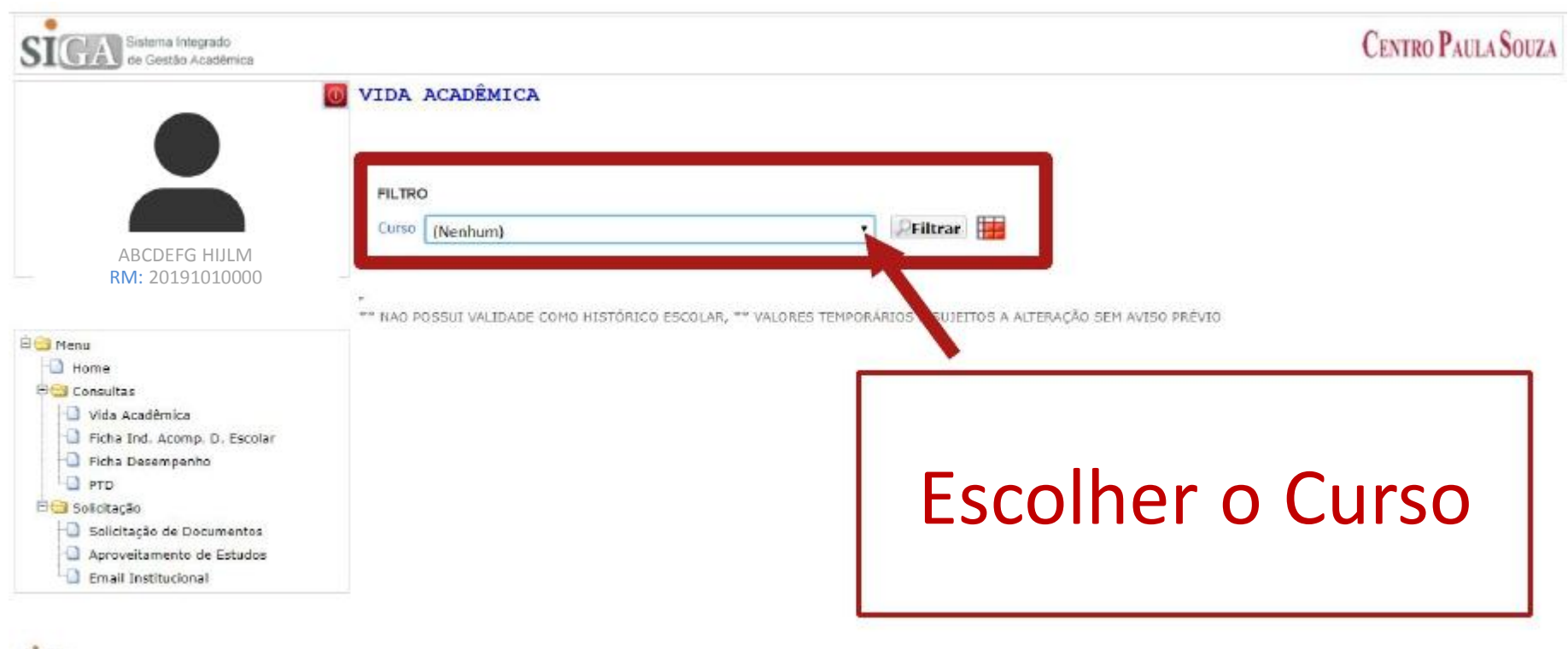

Si Sistema ERP Académico Uso restrito às Escolas Técnicas Centro Paula Souza

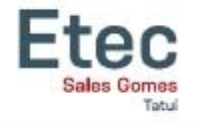

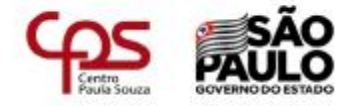

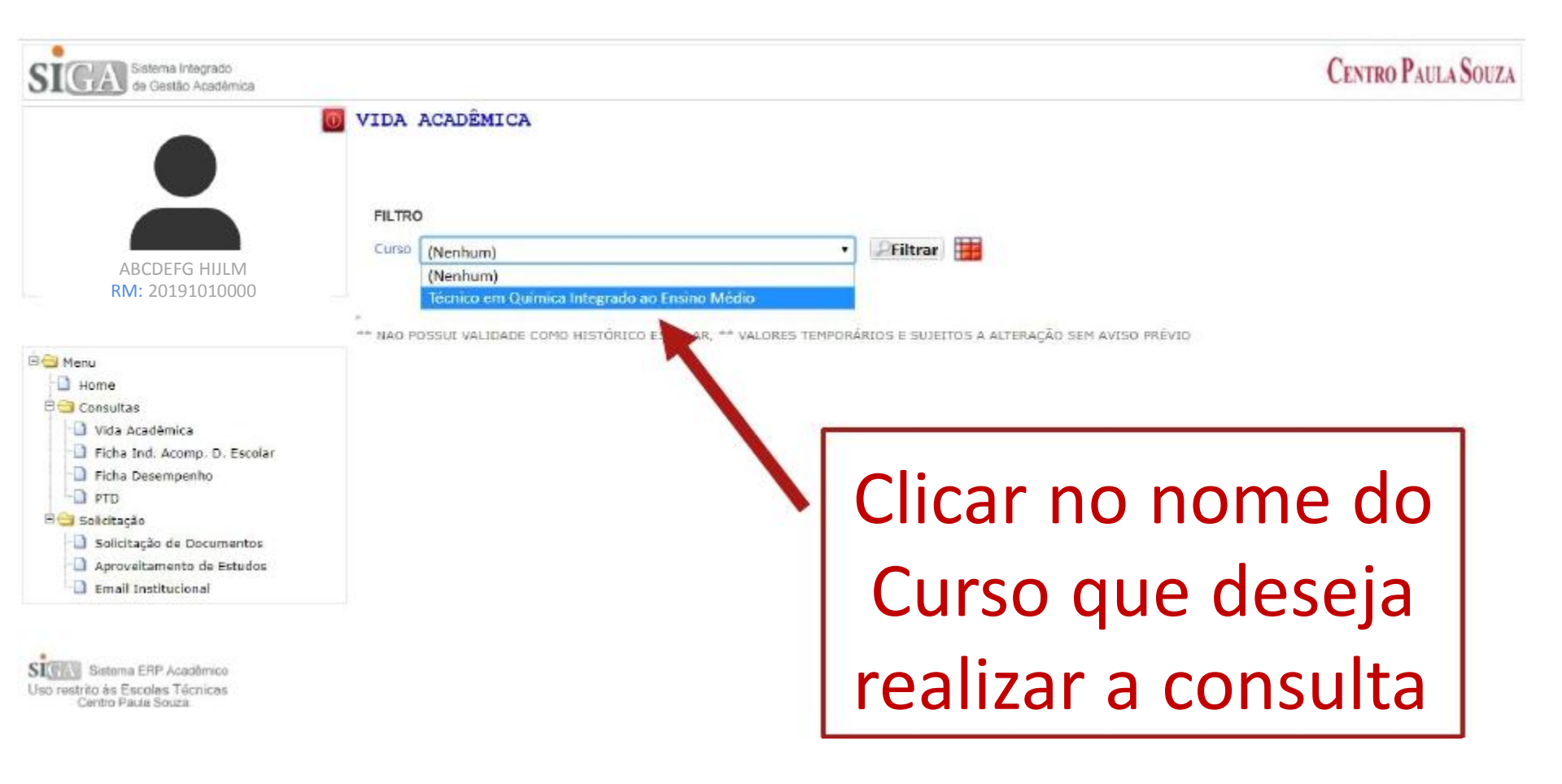

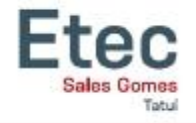

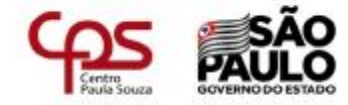

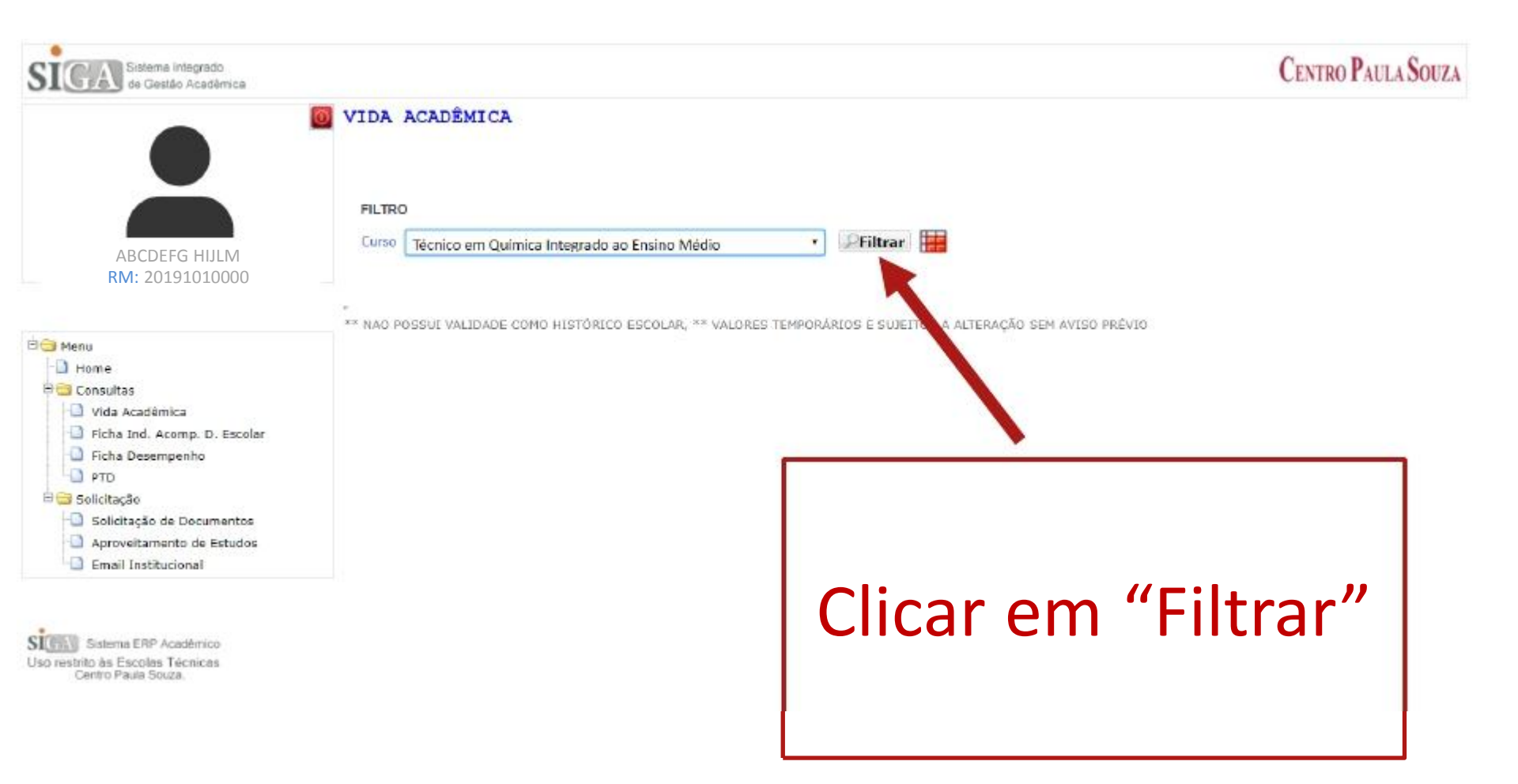

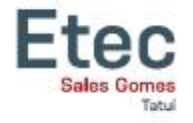

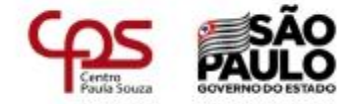

|                              | FILTRO                                           |                                       |
|------------------------------|--------------------------------------------------|---------------------------------------|
| ABCDEFG HIJLM                | Curso Técnico em Eletrotécnica                   | • Piltrar                             |
| RM: 20191010000              |                                                  |                                       |
|                              |                                                  |                                       |
| Manu                         | DADOS GERAIS<br>Aulas Dadas Faltas Frequência(%) |                                       |
| Home                         | 12.50 7.50 40.00                                 |                                       |
| Consultas                    | Componente Curricular                            | Periodo M.I1 M.F. Faltas Freq. Status |
| Vida Acadêmica               | Aplicativos Informatizados                       | 20191 0.00 0.00 Em Curso              |
| Ficha Ind. Acomp. D. Escolar | Circuitos Elétricos I                            | 20191 0,00 0,00 Em Curso              |
| - Ficha Desempenho           | Desenho Técnico                                  | 20191 0.00 0,00 Em Curso              |
| -D PTD                       | Eletricidade Básica                              | 20191 5,00 0,00 Em Curso              |
|                              | Eletrónica Digital I                             | 20191 0,00 100,00 Em Curso            |
| J Solicitação                | Instalações Elétricas Residenciais               | 20191 0,00 0,00 Em Curso              |
| Solicitação de Documentos    | Máguinas Elétricas I                             | 20191 2,50 0,00 Em Curso              |
| Aproveitamento de Estudos    | Segurança no Trabalho e Meio Ambiente            | 20191 0,00 0,00 Em Curso              |
| -D Email Institucional       |                                                  |                                       |
|                              |                                                  |                                       |

\*\* NAO POSSUI VALIDADE COMO HISTÓRICO ESCOLAR, \*\* VALORES TEMPORÁRIOS E SUJEITOS A ALTERAÇÃO SEM AVISO PRÉVIO

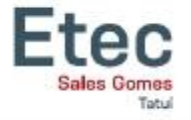

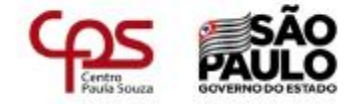

| Filtrar   |                                                                                 |                                                                                      |                                                                                                    |                                                                                                    |                                                                                                    |
|-----------|---------------------------------------------------------------------------------|--------------------------------------------------------------------------------------|----------------------------------------------------------------------------------------------------|----------------------------------------------------------------------------------------------------|----------------------------------------------------------------------------------------------------|
| Filtrar   |                                                                                 |                                                                                      |                                                                                                    |                                                                                                    |                                                                                                    |
|           |                                                                                 |                                                                                      |                                                                                                    |                                                                                                    |                                                                                                    |
| Período I | M.I1                                                                            | M.F.                                                                                 | Faltas                                                                                             | Freq.<br>(%)                                                                                                    | Status                                                                                                    |
| 20191     |                                                                                 |                                                                                      | 0,00                                                                                               | 0,00                                                                                                    | Em Curso                                                                                                    |
| 20191     |                                                                                 |                                                                                      | 0,00                                                                                               | 0,00                                                                                                    | Em Curso                                                                                                    |
| 20191     |                                                                                 |                                                                                      | 0,00                                                                                               | 0,00                                                                                                    | Em Curso                                                                                                    |
| 20191     |                                                                                 |                                                                                      | 0.00                                                                                               | 100.00                                                                                                    | Em Curso                                                                                                    |
| 20191     |                                                                                 | 1                                                                                    | 0.00                                                                                               | 0.00                                                                                                    | Em Curso                                                                                                    |
| 20191     |                                                                                 |                                                                                      | 2,50                                                                                               | 0.00                                                                                                    | Em Curso                                                                                                    |
| 20191     |                                                                                 |                                                                                      | 00                                                                                                 | 0,00                                                                                                    | Em Curso                                                                                                    |
|           | /                                                                               |                                                                                      |                                                                                                    |                                                                                                    |                                                                                                    |
|           | Período<br>20191<br>20191<br>20191<br>20191<br>20191<br>20191<br>20191<br>20191 | Periodo M.I1 20191 20191 20191 20191 20191 20191 20191 20191 20191 20191 20191 20191 | Periodo M.I1 M.F.<br>20191<br>20191<br>20191<br>20191<br>20191<br>20191<br>20191<br>20191<br>20191 | Periodo         M.I1         M.F.         Faltas           20191         0,00           20191         0,00           20191         0,00           20191         0,00           20191         5,00           20191         0,00           20191         0,00           20191         0,00           20191         0,00           20191         0,00           20191         0,00           20191         0,00           20191         0,00 | Periodo         M.I1         M.F.         Faitas         Freq.<br>(%)           20191         0,00         0,00           20191         0,00         0,00           20191         0,00         0,00           20191         0,00         0,00           20191         0,00         0,00           20191         0,00         100,00           20191         0,00         0,00           20191         2,50         0,00           20191         0,00         0,00           20191         0,00         0,00 |

\*\* NAO POSSUI VALIDADE COMO HISTÓRICO ESCOLAR, \*\* VALORES \*

visualizar as menções!!!

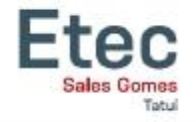

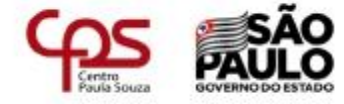

#### Consultar a Frequência

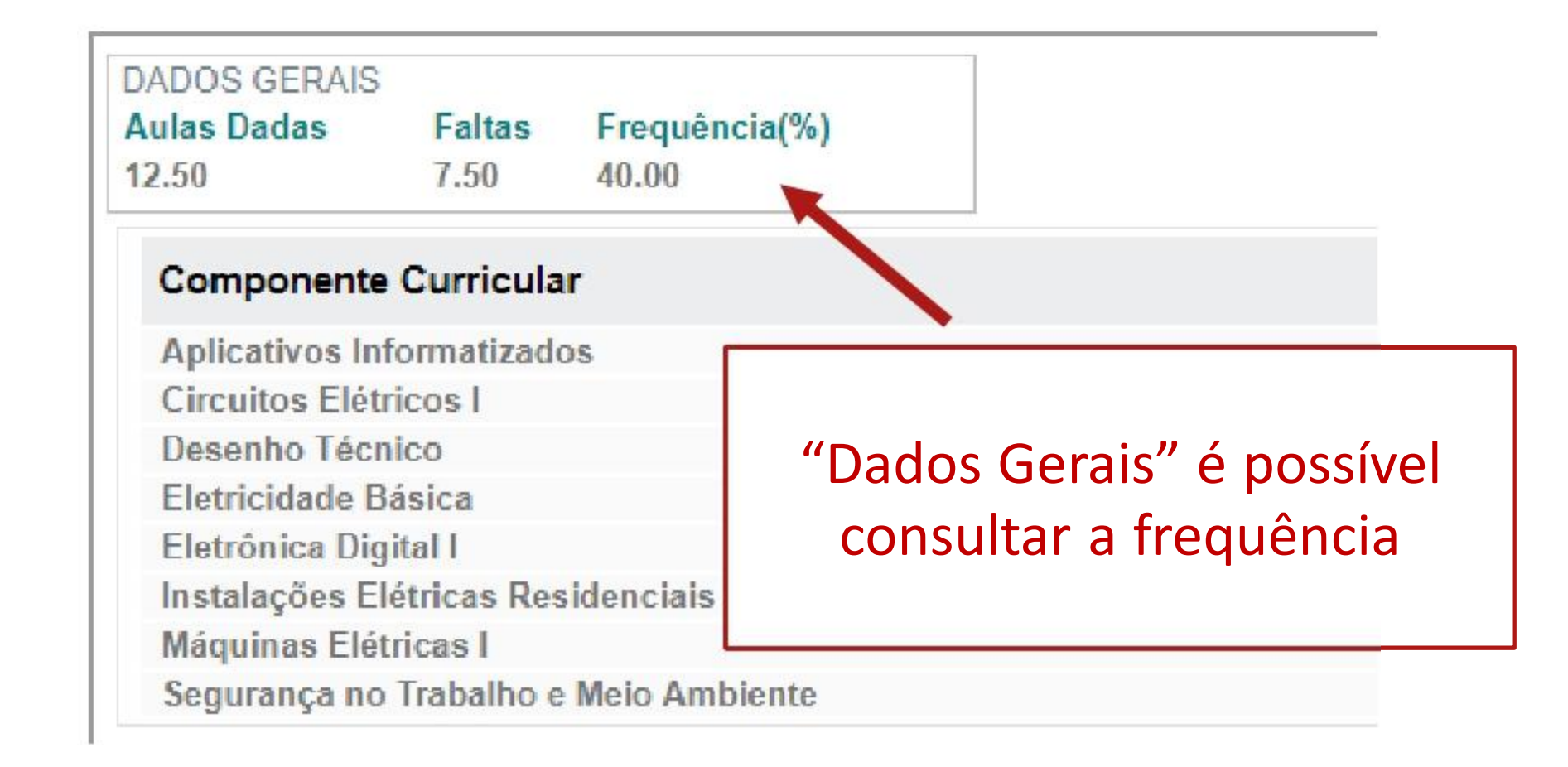

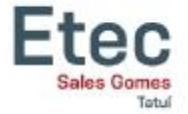

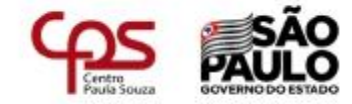

#### Consultar as Faltas por Componente

| Urso Técnic                        | o em Eletro        | técnica                | • | Filtrar |      |      |        |        |          |
|------------------------------------|--------------------|------------------------|---|---------|------|------|--------|--------|----------|
| ADOS GERAIS<br>Aulas Dadas<br>2.50 | Faltas F<br>7.50 4 | Frequência(%)<br>10.00 |   |         |      |      |        |        |          |
| Componente                         | Curricular         |                        |   | Período | M.I1 | M.F. | Faltas | Freq.  | Status   |
| Aplicativos Inf                    | ormatizados        |                        |   | 20191   |      |      | 0,00   | 0.00   | Em Curso |
| Circuitos Elétri                   | icos I             |                        |   | 20191   |      |      | 0,00   | 0,00   | Em Curso |
| Desenho Técni                      | ico                |                        |   | 20191   |      |      | 0,00   | 0,00   | Em Curso |
| Eletricidade Bá                    | ásica              |                        |   | 20191   |      |      | 5,00   | 0,00   | Em Curso |
| Eletrônica Digi                    | ital I             |                        |   | 20191   |      |      | 0,00   | 100,00 | Em Curso |
| Instalações Elé                    | étricas Reside     | enciais                |   | 20191   |      |      | 0,00   | 0,00   | Em Curso |
| Máquinas Elétr                     | ricas I            |                        |   | 20191   |      |      | 2,50   | _0,00  | Em Curso |
| Segurança no                       | Trabalho e M       | eio Ambiente           |   | 20191   |      |      | 0,00   | 00     | Em Curso |
|                                    |                    |                        |   | As      | s fa | alta | as s   | são    | lançadas |
|                                    |                    |                        |   |         | С    | lia  | ria    | me     | ntelll   |

\*\* NAO POSSUI VALIDADE COMO HISTÓRICO ESCOLAR, \*\* VALORES TEMPORÁ

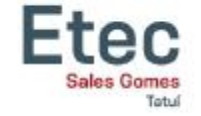

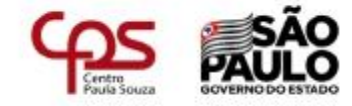

### Ficha Individual de Acompanhamento do Desempenho Escolar

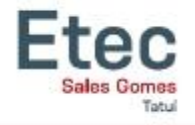

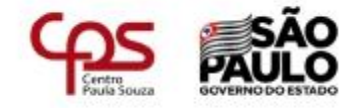

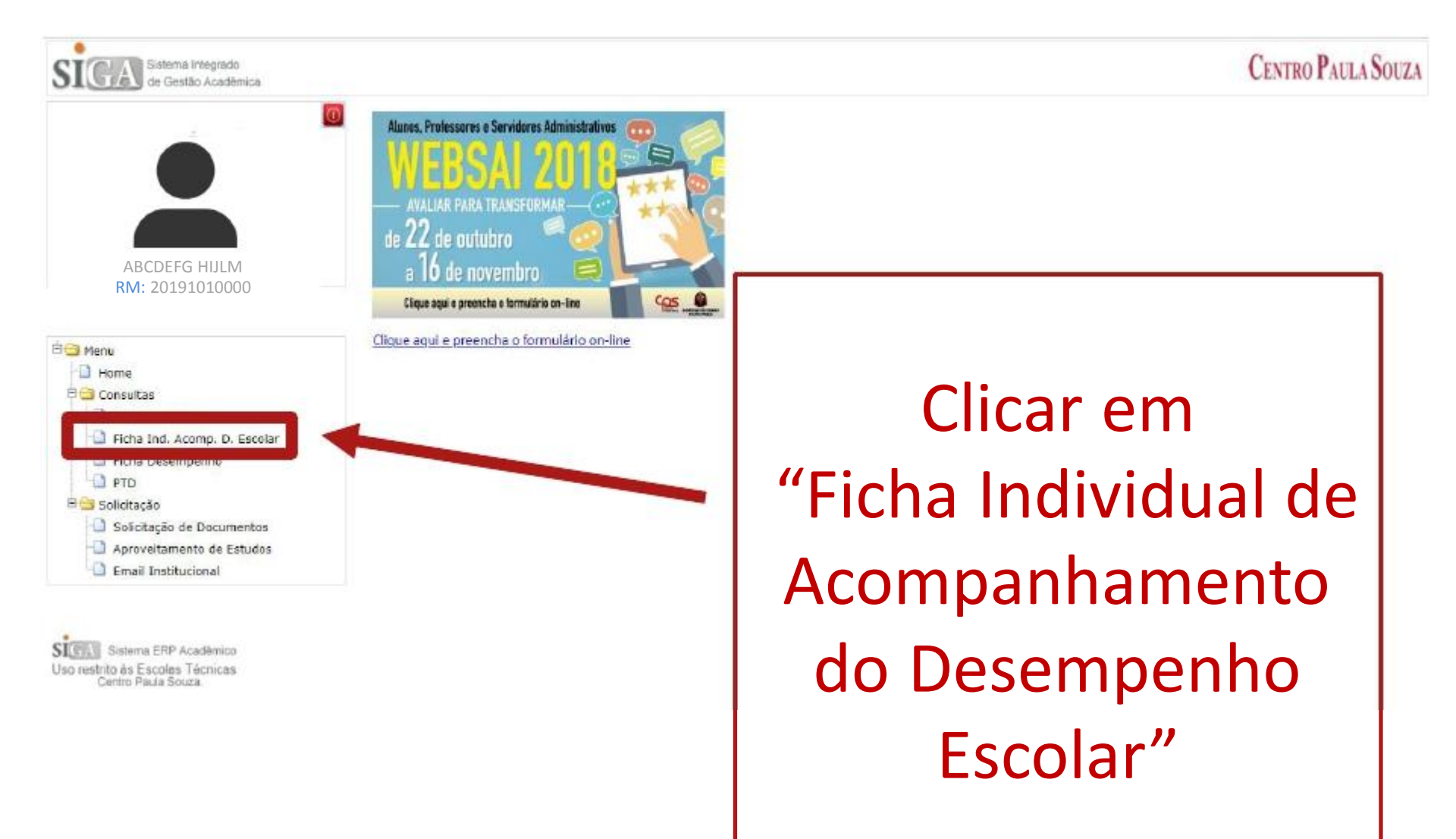

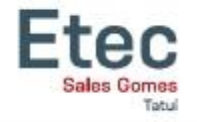

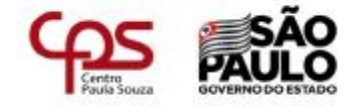

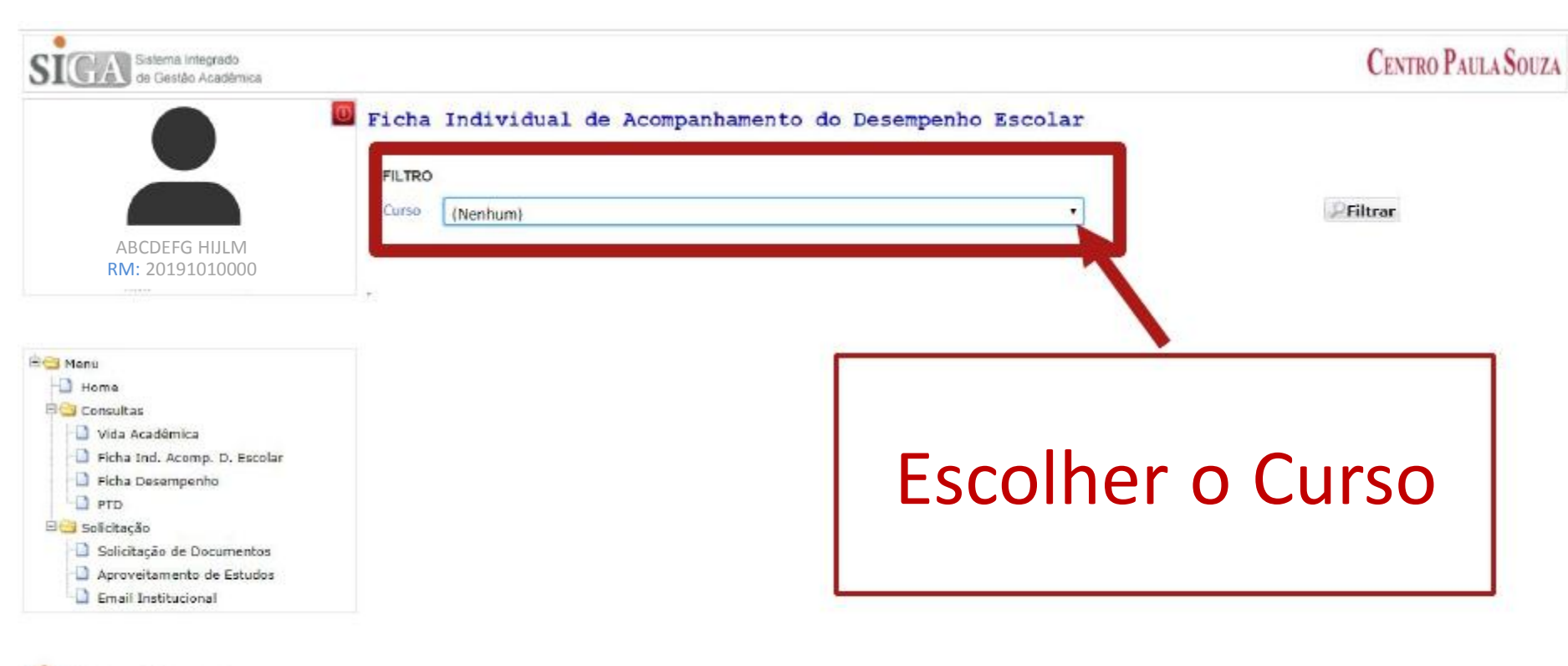

Sistema ERP Acadêmico Uso restrito às Escolas Técnicas Centro Paula Souza.

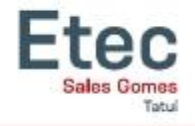

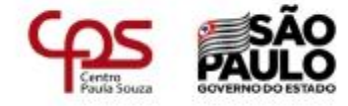

| Signa Sistema Integrado<br>de Gestão Acadêmica                                                                                                    |                                                                                                    | CENTRO PAULA SOUZA |
|----------------------------------------------------------------------------------------------------|----------------------------------------------------------------------------------------------------|--------------------|
| ABCDEFG HIJLM                                                                                                    | Ficha Individual de Acompanhamento do Desempenho Escolaz<br>FILTRO<br>Curso Técnico em Administração Integrado ao Ensino Médio-Em Curso • | ] Piltrar          |
| RM: 20191010000                                                                                                    | 20181<br>Comp. Curric: Menção Dt. Real: Dt. Conf.<br>6001F/S II I 05/05/18 // ID                                                          |                    |
| Manu<br>Home<br>Consultas<br>Consultas<br>Consultas<br>Consultas<br>Ficha Ind. Acomp. D. Escolar<br>Ficha Desempenho<br>PTD<br>Solicitação<br>Solicitação<br>Aproveitamento de Estudos<br>Email Institucional | 20182<br>Comp. Curric. Menção Dt. Real. Dt. Conf.<br>60010// 1 08/10/18 //                                                                |                    |
| Sistema ERP Acadêmico<br>Uso restrito às Escolas Técnicas<br>Centro Paula Souza                                                                                                    |                                                                                                    |                    |

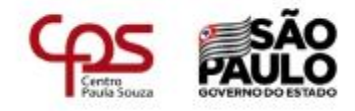

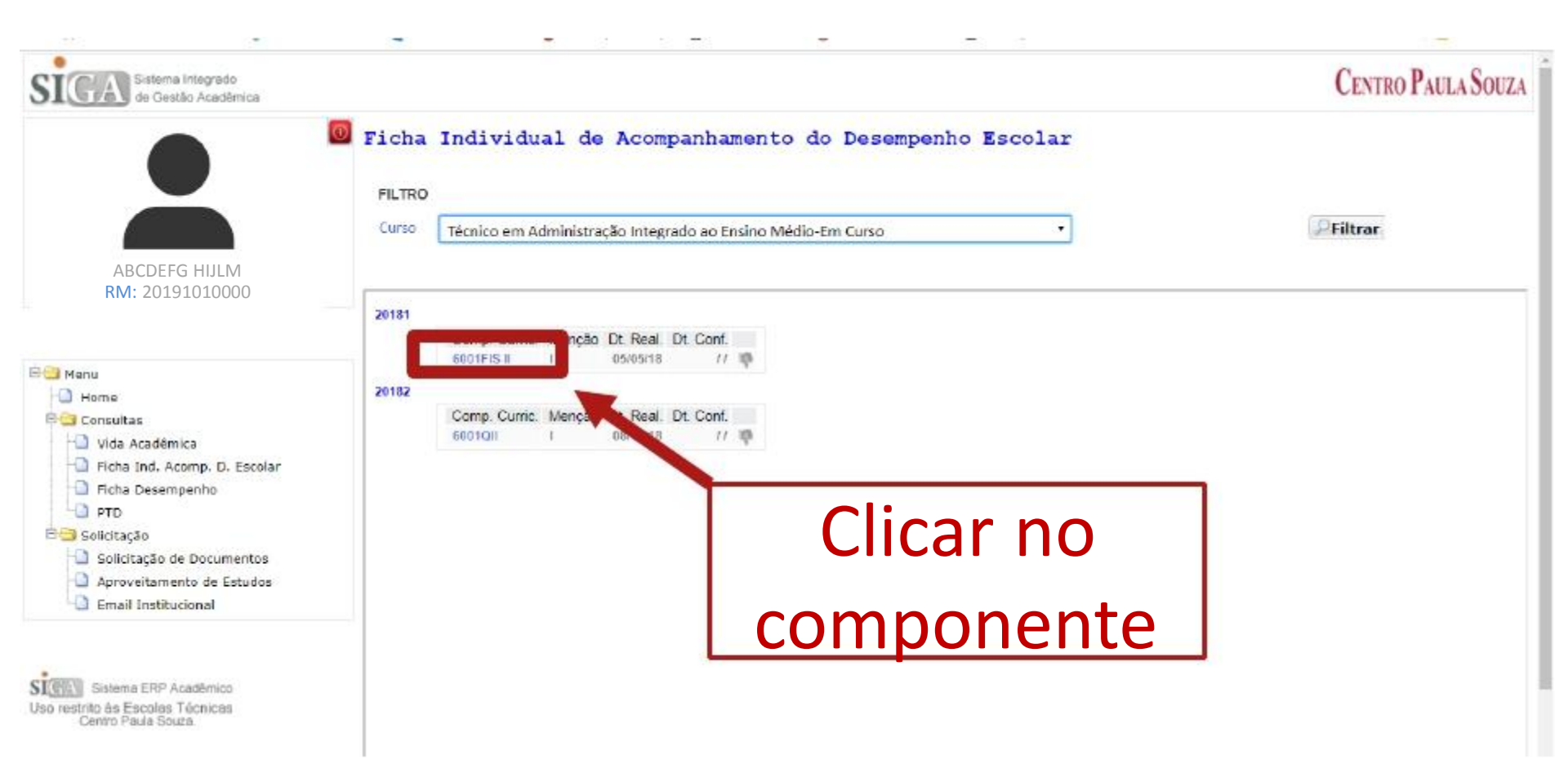

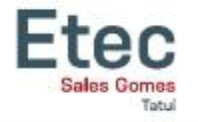

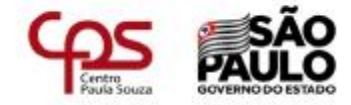

|          |                                                                      | CENTRO PAULA                                                  | So |
|----------|----------------------------------------------------------------------|---------------------------------------------------------------|----|
| cha :    | Individual de Acompanhamento do Deser                                | mpenho Escolar                                                |    |
|          |                                                                      |                                                               |    |
| ILIRU    |                                                                      |                                                               |    |
| urso     | Técnico em Administração Integrado ao Ensino Médio-Em Curso          | Piltrar                                                       |    |
|          |                                                                      |                                                               |    |
| 181      | Mostra os Diangôstico apontado pelo professor na Comp. Curric, corre | espondente                                                    |    |
|          | PRINCIPAIS DIFICULDADES DO ALUNO                                     | PROVIDÊNCIAS DA ESCOLA                                        |    |
|          | Descrição                                                            | Descrição                                                     |    |
| 82       | Compreender o enunciado de problemas para sua resolução.             | habilidades não desenvolvidas.                                |    |
|          | ATITUDES E VALORES                                                   | RECOMENDAÇÕES AO ALUNO/RESPONSÁVEL                            |    |
|          | Descrição                                                            | Descrição                                                     |    |
|          |                                                                      | incentivar e orientar a participação do aluno nas monitorias. |    |
|          | >Fechar                                                              |                                                               |    |
|          |                                                                      |                                                               |    |
|          |                                                                      |                                                               |    |
| <b>ŕ</b> | ······································                               |                                                               |    |
| E        | bossivel verificar                                                   | se na aigum                                                   |    |
|          |                                                                      |                                                               |    |
|          | un outónio dos Du                                                    |                                                               |    |
| CC       | omentario dos Pr                                                     | otessores                                                     |    |
|          |                                                                      |                                                               |    |

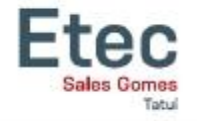

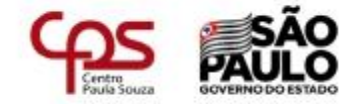

### Ficha de Desempenho

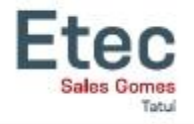

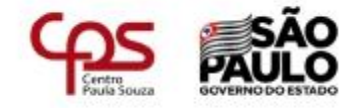

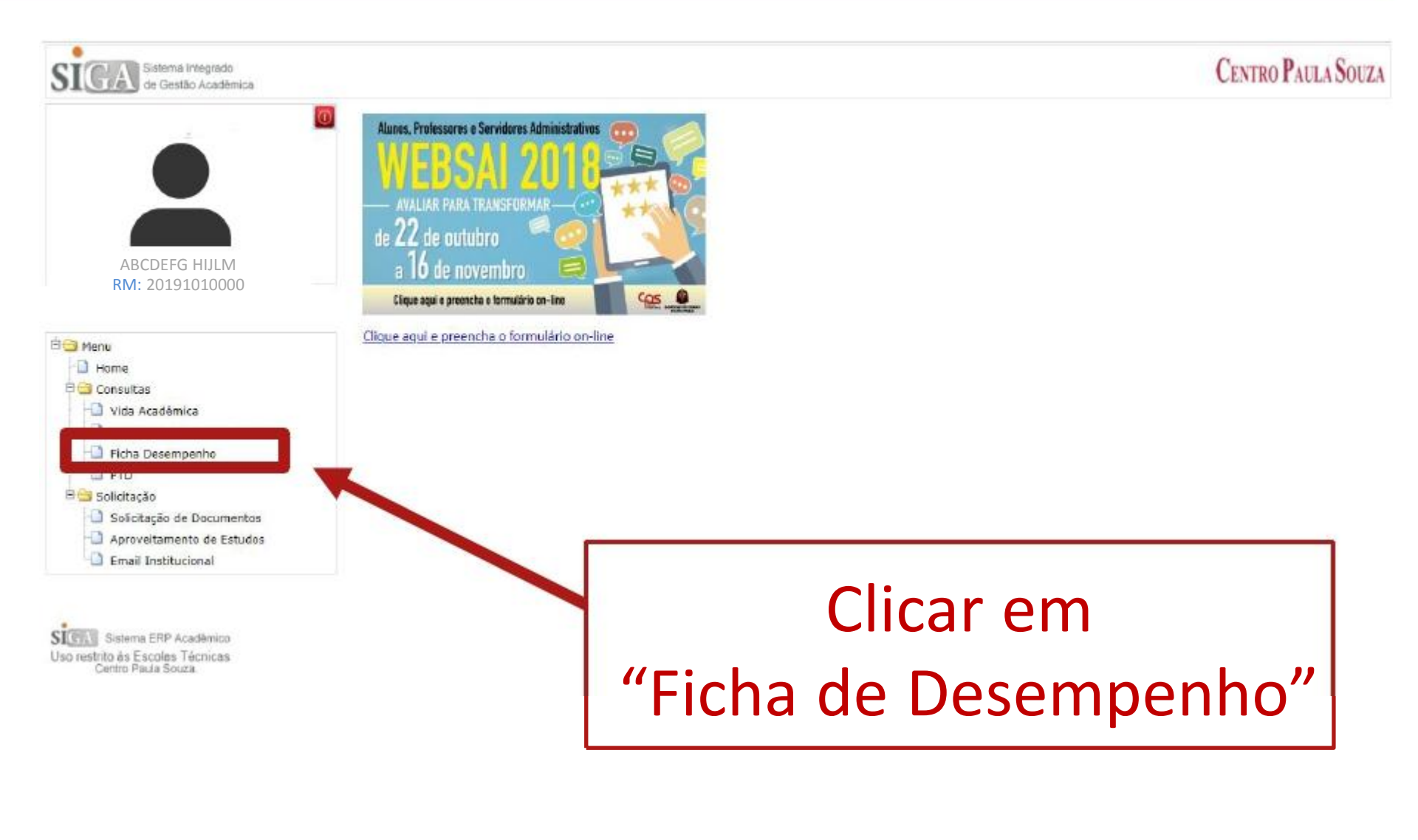

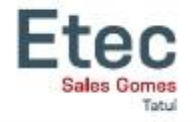

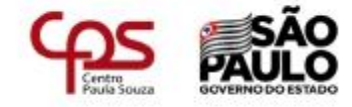

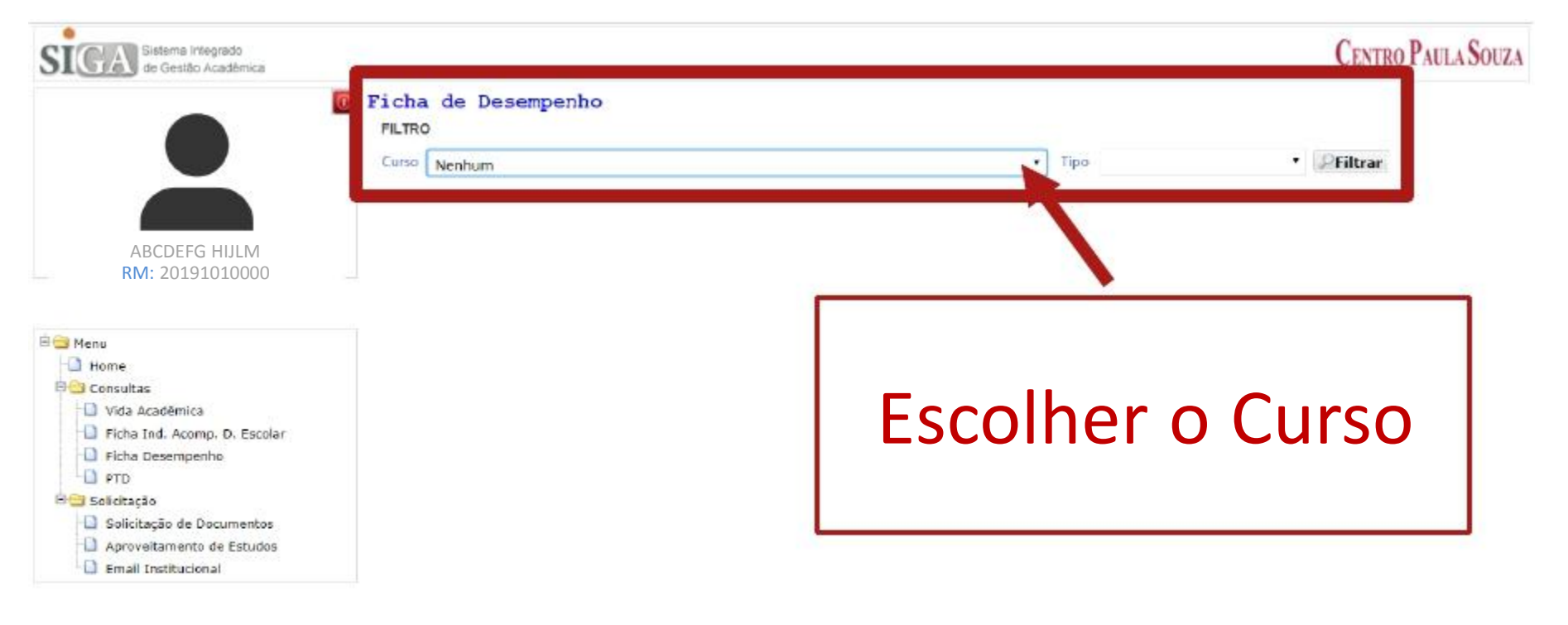

Sistema ERP Acadêmico Uso restrito às Escolas Técnicas Centro Paula Souza

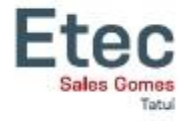

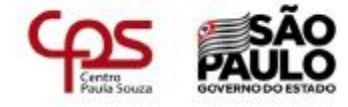

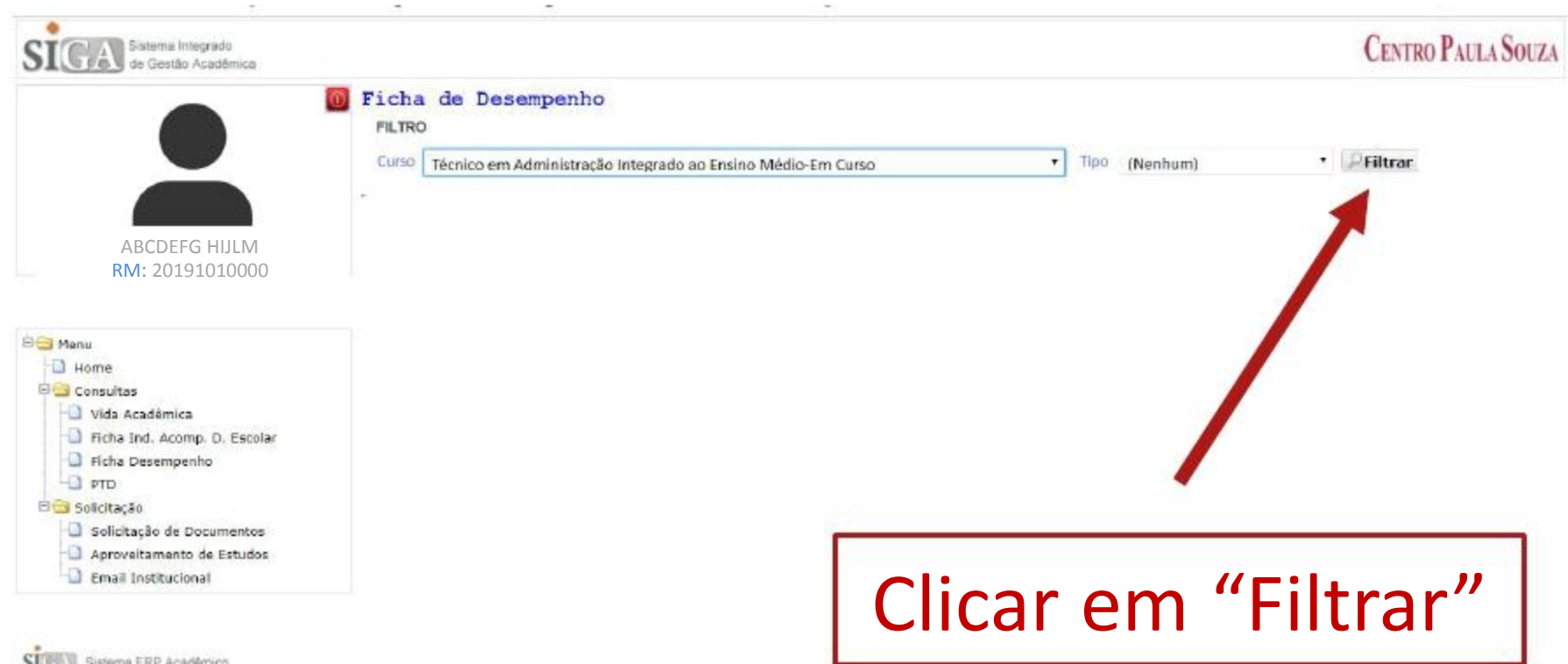

Sistema ERP Acadêmico Uso restrito às Escolas Técnicas Centro Paula Souza

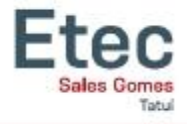

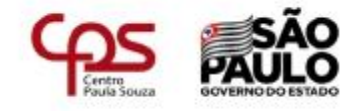

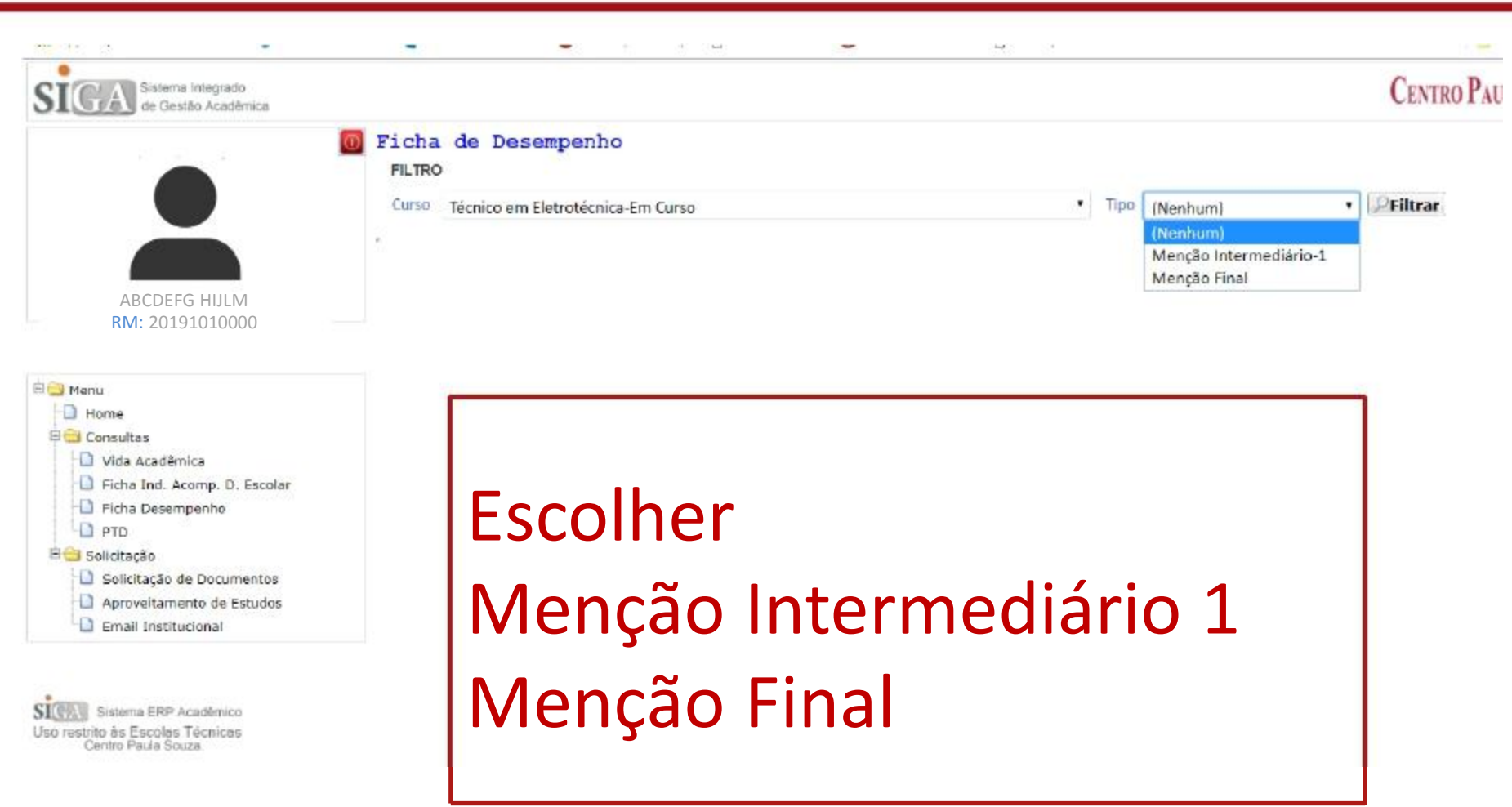

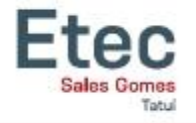

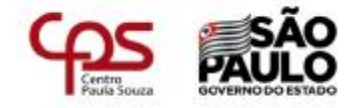

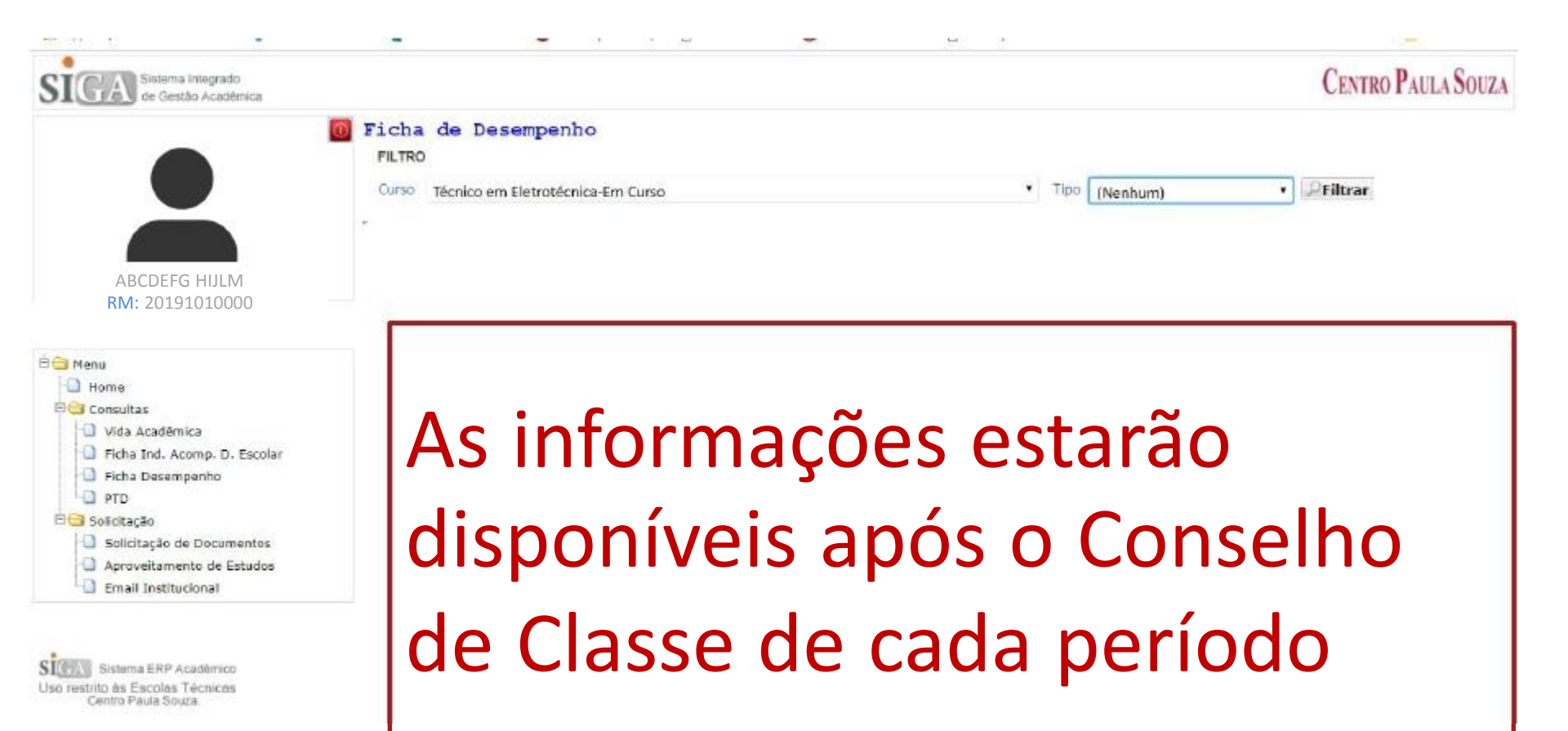

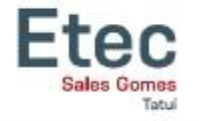

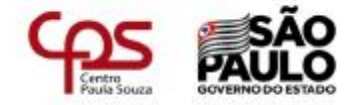

### Aproveitamento de Estudos

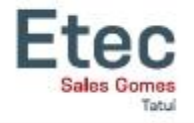

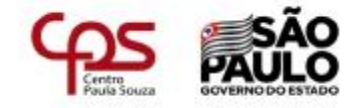

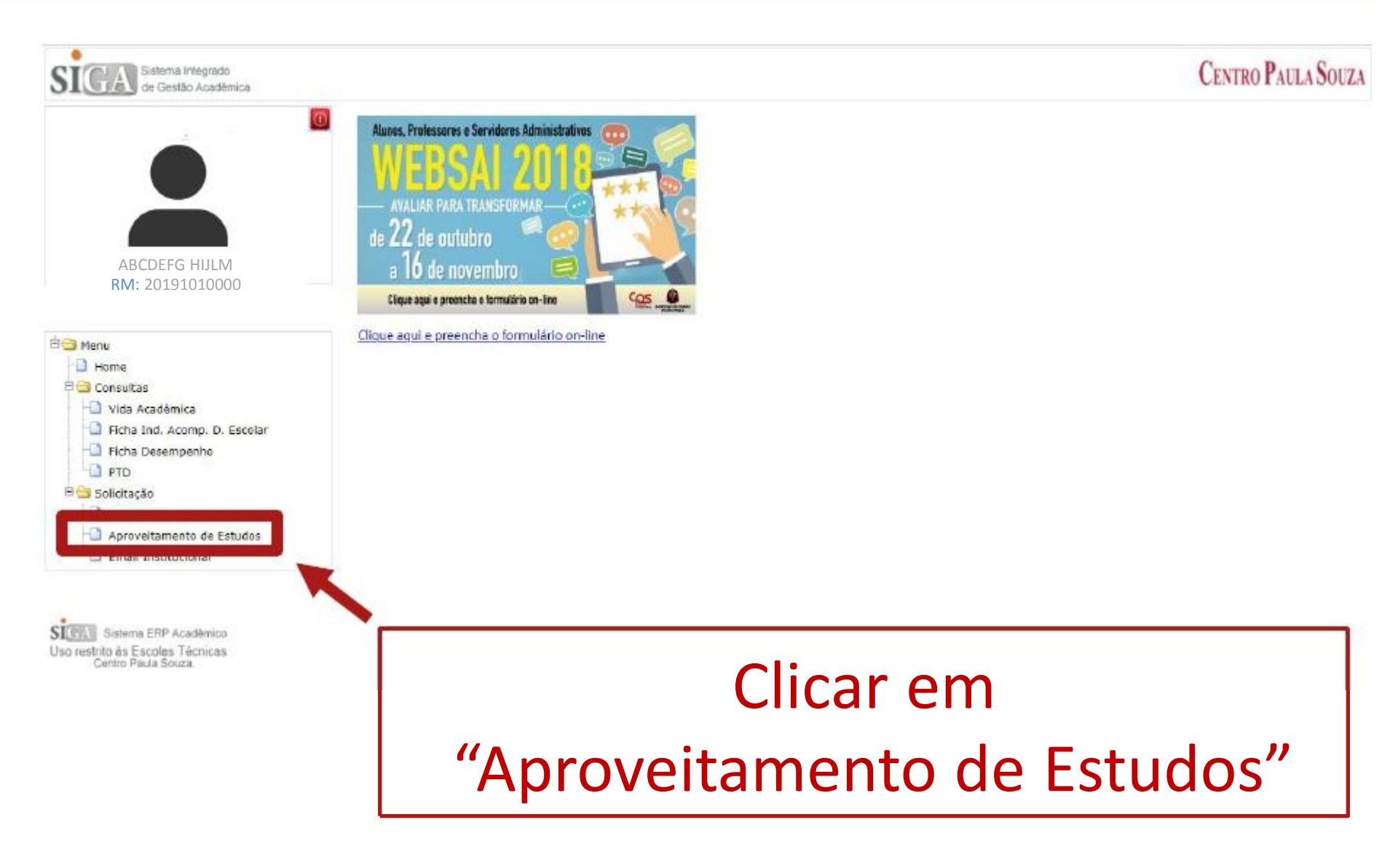

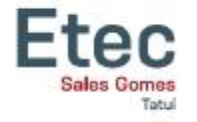

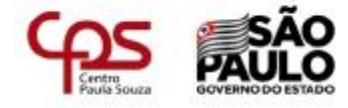

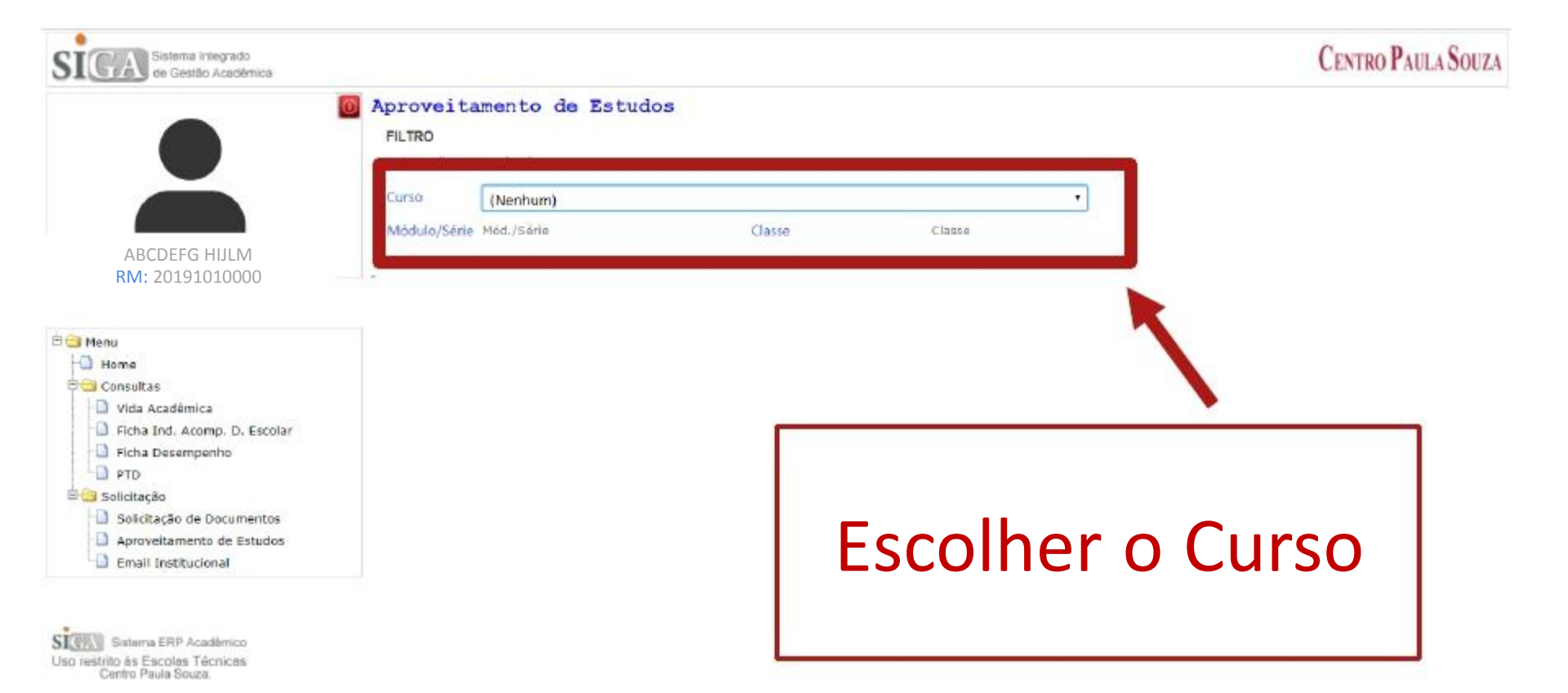

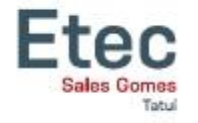

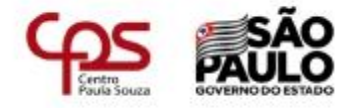

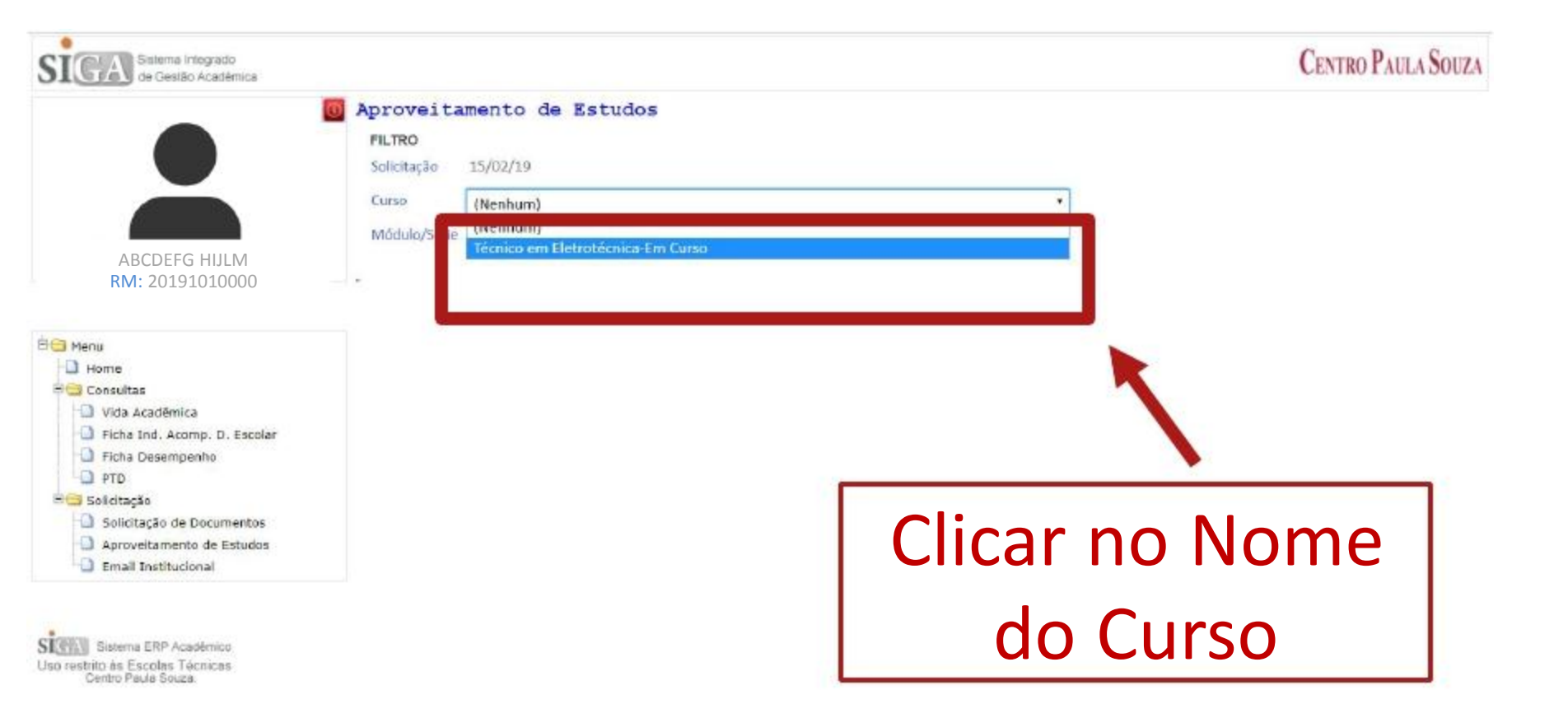

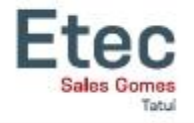

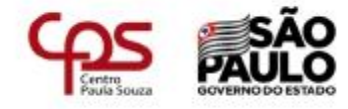

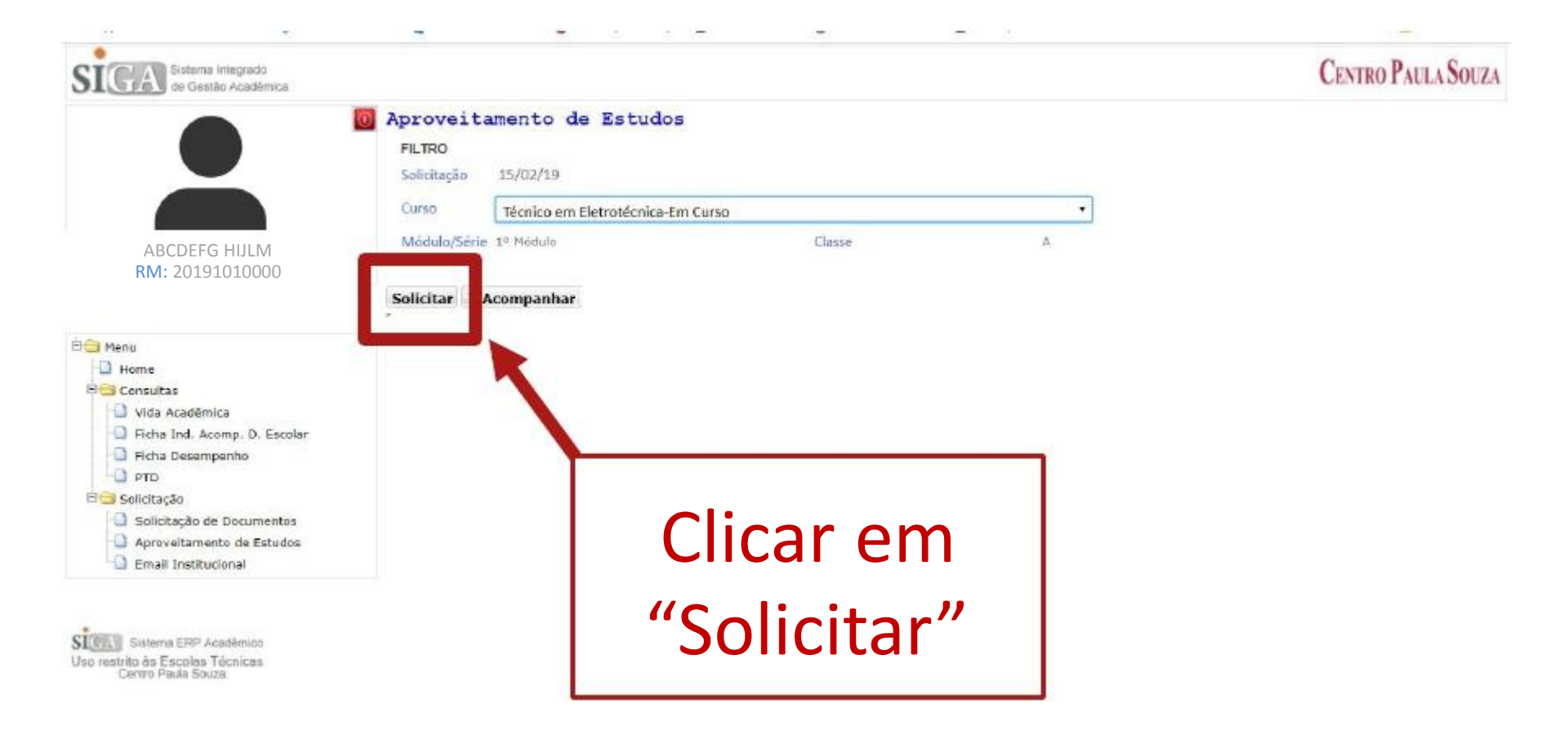

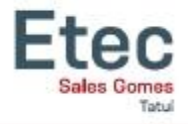

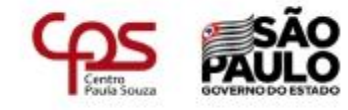

| SIGA Sistema Integrado<br>de Gestão Académic | IGA Sistema Integrado<br>de Gestão Académios                                             |                 | Aparecera os                          |   |
|----------------------------------------------|------------------------------------------------------------------------------------------|-----------------|---------------------------------------|---|
| ABCDEFG HIJLM                                | Aproveitamento de Estudos<br>FILTRO<br>Solicitação 06/03/18<br>Curso Técnico em Farmácia | Co<br>M         | omponentes do<br>Iódulo que está      |   |
| P Menu<br>Home                               | Solicitar Acompanhar                                                                     |                 | cursando                              |   |
| E 😂 Consultas                                | DADOS<br>Aluno ALESSANDRO ZACARIAS<br>Curso Téc. Farmácia<br>Classe A                    | Turno Tarde     | Cursanuo                              |   |
| L-D Ficha Desempenho                         | Comp Curric                                                                              | Motivo          | Outros                                |   |
| E Glicitação                                 | Aplicativos informatizados                                                               | Retido na Série | <b>T</b>                              |   |
| Documentos                                   | Boas Práticas em Laboratório Farmacêutico                                                | Retido na Série | Y                                     | 1 |
| Aproveitamento de                            | Bioquímica                                                                               | Retido na Sêrie | •                                     | 1 |
| Email Institucional                          | Cálculos Farmacõuticos                                                                   | Retido na Sêrie | •                                     | 1 |
|                                              | Fisiologia Humana                                                                        | Retido na Sêrie | *                                     |   |
| Sistema ERP Académico                        | Introdução às Clências Farmacêuticas                                                     | Retido na Série | *                                     |   |
| restrico as escolas Tecnicas                 | Microbiologia e Imunologia                                                               | Retido na Série | · · · · · · · · · · · · · · · · · · · |   |

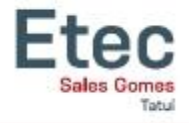

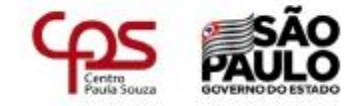

| SIGA Sistema Integrado<br>de Gestão Acadêmica                                                       | Aproveitamento de Estudos<br>FILTRO<br>Solicitação 06/03/18                                                                      | Selecionar da Solicit                                                                          | Motivo<br>ação |
|----------------------------------------------------------------------------------------------------|----------------------------------------------------------------------------------------------------|------------------------------------------------------------------------------------------------|----------------|
| ABCDEFG HIJLM                                                                                       | Curso Técnico em Farmácia                                                                                                    | <ul> <li>Módulo/Série 1º Módulo Classe A</li> </ul>                                            |                |
| RM: 20191010000                                                                                     | Solicitar Carso Téc. Farmácia                                                                                                    | Período 20181<br>Mód.JSerie 1                                                                  |                |
| Escolar<br>Ficha Desempenho<br>Solicitação<br>Documentos<br>Aproveitamento de<br>Estudos<br>Estudos | Comp. Curric.<br>Aplicativos Informatizados<br>Boas Práticas em Laboratório Farmacéutico<br>Bioquímica<br>Cálculos Farmacêuticos | Motivo utros<br>Cursou na ETEC *<br>Cursou na ETEC *<br>Retido na Sêrie *<br>Retido na Sêrie * | ×<br>•         |
| Sistema ERP Acadêmico<br>Uso restrito às Escolas Técnicas<br>Centro Paula Souza                     | Fisiologia Humana<br>Introdução às Ciências Farmacêuticas<br>Microbiologia e Imunologia                                          | Retido na Série * Retido na Série *                                                            | 0              |

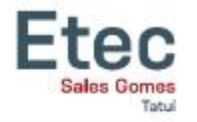

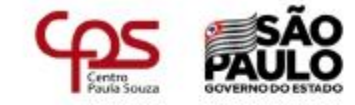

|                                   |                                                       |          |                                        | CENTRO PAULA SOUZ: |
|-----------------------------------|-------------------------------------------------------|----------|----------------------------------------|--------------------|
| Aprovei                           | tamento de Estudos                                    |          |                                        |                    |
| FILTRO                            |                                                       |          |                                        |                    |
| Solicitação                       | 18/02/19                                              |          |                                        |                    |
| Curso                             | Técnico em Eletrotécnica-Em Curso                     |          |                                        |                    |
| Módulo/Sé                         | rie 1º Módulo                                         | Classe   | A                                      |                    |
| Solicitar                         | Acompanhar                                            |          |                                        |                    |
| DADOS<br>Aluno<br>Curso<br>Classe | ANA CAROLINA SOARES SARUBO<br>Téc. Eletrotécnica<br>A |          | Veriodo 20191<br>Mód./Série 1<br>Noite |                    |
| Comp. Cu                          | mic.                                                  | WIOLING  | Outros                                 |                    |
| Aplicativos                       | s Informatizados                                      | (Nenhum) | *                                      |                    |
| Circuitos E                       | Elétricos I                                           |          | · ·                                    |                    |
| Desenho T                         | écnico                                                | (Nenhum) | •                                      |                    |
| Eletricidad                       | le Básica                                             | (Nenhum) |                                        | 1                  |
| Eletrônica                        | Digital I                                             | (Nenhum) |                                        | - / ·              |
| Instalaçõe                        | s Elétricas Residenciais                              | (Nenhum) | 🔄 - Retido na S                        | serie I            |
| Màquinas I                        | Elétricas I                                           | (Nenhum) |                                        |                    |
| Segurança                         | no Trabalho e Meio Ambiente                           | (Nenhum) | I - Cursou o C                         | omp. Curric. Em 1  |
| Confirmar                         |                                                       |          | Loutra Eccola                          | · ·                |
|                                   |                                                       |          | julia Escula                           |                    |
|                                   |                                                       |          |                                        | Etoc               |
|                                   |                                                       |          | - Cursou na                            |                    |
|                                   |                                                       |          | Trabalha n                             |                    |
|                                   |                                                       |          | l - Irabaina na                        |                    |
|                                   |                                                       |          | Outros                                 |                    |
|                                   |                                                       |          | j - Outros                             |                    |

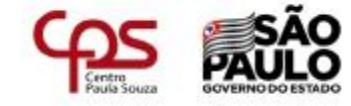

|             |                                   |          |               |       | CENTRO PAULA SOUZA |
|-------------|-----------------------------------|----------|---------------|-------|--------------------|
| Aprove      | itamento de Estudos               |          |               |       |                    |
| FILTRO      |                                   |          |               |       |                    |
| Solicitação | 0 18/02/19                        |          |               |       |                    |
| Curso       | Técnico em Eletrotécnica-Em Curso |          |               | •     |                    |
| Módulo/S    | érie 1º Módulo                    | Classe   | A             |       |                    |
| Solicitar   | Secompanhar                       |          |               |       |                    |
| DADOS       |                                   |          | name of       |       |                    |
| Aluno       | ANA CAROLINA SOARES SARUBO        |          | Periodo 20191 |       |                    |
| Classe      | A A                               |          | Turno Nolte   |       |                    |
| Comp. C     | urric.                            | Motivo   |               | Ouros |                    |
| Aplicativ   | os Informatizados                 | (Nenhum) |               |       |                    |
| Circuitos   | Elétricos I                       | (Nenhum) |               |       |                    |
| Desenho     | Técnico                           | (Nenhum) |               | •     |                    |
| Eletricida  | ade Básica                        | (Nenhum) |               |       | -                  |
| Eletrónic   | a Digital I                       | (Nenhum) |               | •     |                    |
| Instalaçõ   | es Elétricas Residenciais         | (Nenhum) |               | •     | 0                  |
| Máquina     | s Elétricas I                     | (Nenhum) |               | •     |                    |
| Seguran     | ça no Trabalho e Meio Ambiente    | (Nenhum) |               | •     | -                  |

H Confirmar

Etec

ales Gomes

Outros
 Explicar
 se é Fatec; Senac; Senai, etc...

Ftec

Sales Gomes

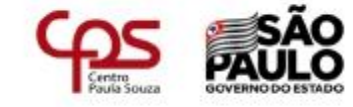

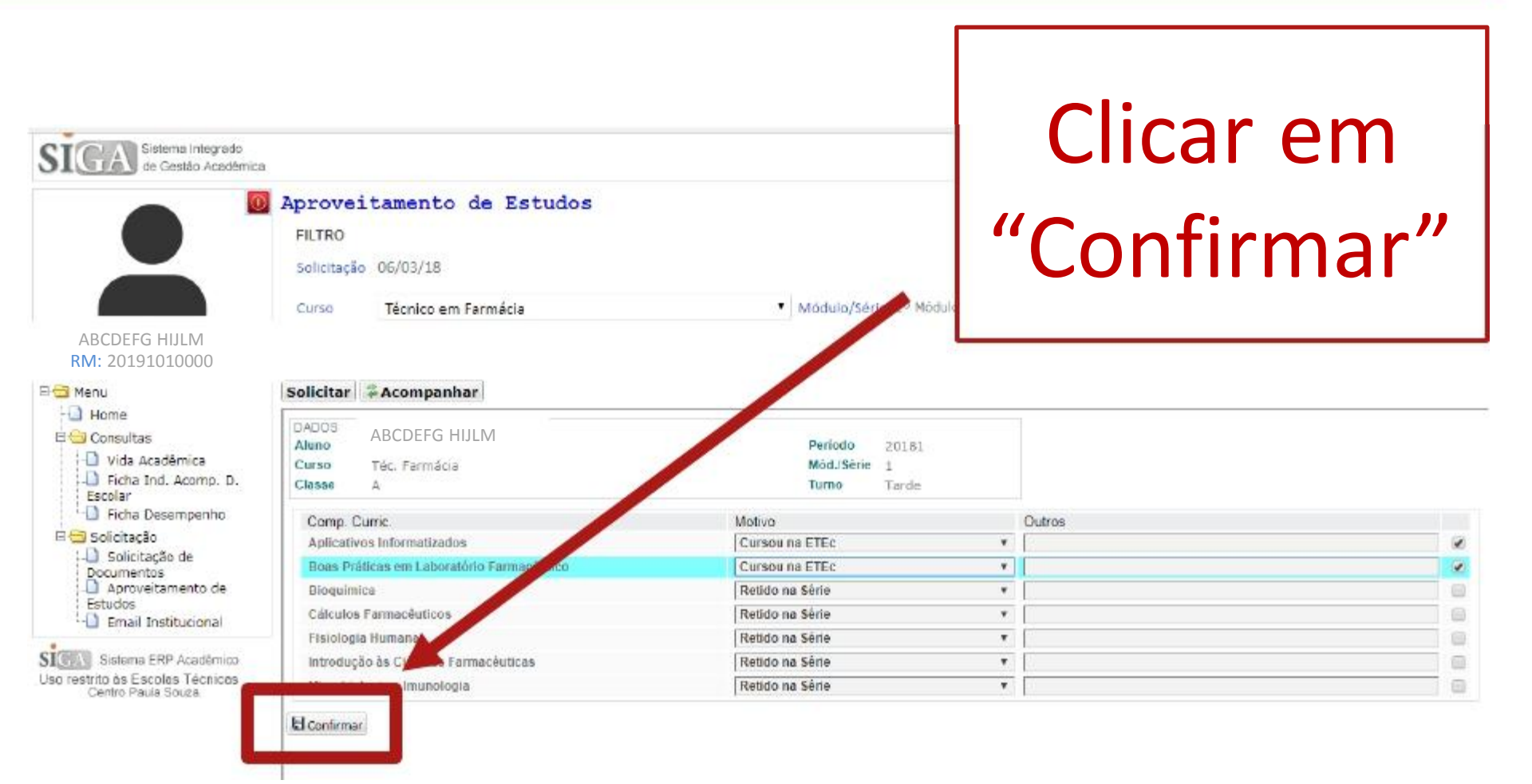

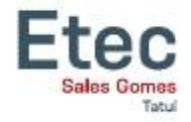

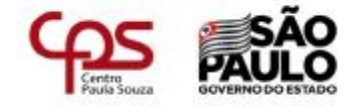

|                                                                                                    | Aprove                            | itamento de Estudos                                           |                                                                                                    |                                               |
|----------------------------------------------------------------------------------------------------|-----------------------------------|---------------------------------------------------------------|----------------------------------------------------------------------------------------------------|-----------------------------------------------|
|                                                                                                    | FILTRO                            |                                                               |                                                                                                    |                                               |
|                                                                                                    | Solicitaçã                        | o 06/03/18                                                    |                                                                                                    |                                               |
|                                                                                                    | Curso                             | Técnico em Farmácia                                           | <ul> <li>Módulo/Série 1º Módulo Classe</li> </ul>                                                                                                    | A                                             |
| ABCDEFG HIJLM<br>RM: 20191010000                                                                      |                                   |                                                               |                                                                                                    |                                               |
| 🖹 Menu                                                                                                | and the second                    |                                                               |                                                                                                    |                                               |
| 🗋 Home<br>E 🔁 Consultas                                                                               | Aproveita     DADOS               | mento de Estudo registrado com suceesso.                      |                                                                                                    |                                               |
| 🕕 Vida Acadêmica                                                                                      | Prismo                            | ALESSANDING EMERICAS                                          | Periodo 20181                                                                                                    |                                               |
| <ul> <li>Dicha Ind. Acomp. D.</li> <li>Escolar</li> <li>Dicha Desempenho</li> </ul>                   | Prezado(a) a                      | Téc. Farmácia                                                 | Mod./Serre 1                                                                                                    | n parecer da solicitação do Aprov. de Estudo. |
| 🖯 🔁 Solicitação                                                                                       | Comp. C                           | Currie                                                        | Metive                                                                                                    | Outros                                        |
| Documentos                                                                                            | Aplicativ                         | /os Informatizados                                            | Cursou na ETEc                                                                                                    |                                               |
| Aproveitamento de                                                                                     | Boas Pra                          | áticas em Laboratório Farmacêutico                            | Cursou na ETEc                                                                                                    |                                               |
| ; Estudos                                                                                             |                                   |                                                               | Retido na Serie                                                                                                    |                                               |
|                                                                                                    | Bioquim                           | ilud                                                          | Read in Selle                                                                                                    |                                               |
| 1. D Email Institucional                                                                              | Cálculos                          | i Farmacéuticos                                               | Retido na Série 🔻                                                                                                    |                                               |
| I-O Email Institucional                                                                               | Cálculos<br>Fisiologi             | s Farmacêuticos<br>la Humana                                  | Retido na Série T<br>Retido na Série T                                                                                                    |                                               |
| Email Institucional     Sistema ERP Acadêmico     restrito às Escolos Técnicos     Centro Paula Souza | Cálculos<br>Fisiologi<br>Introduç | as Farmacêuticos<br>la Humana<br>ão às Ciências Farmacêuticas | Retido na Série<br>Retido na Série<br>Retido na Série<br>Tetido na Série<br>Tetido na Sé |                                               |

Confirmat

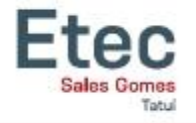

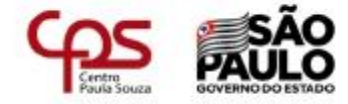

| SIGA Sistema Integrado<br>de Gestão Acadêmica                                                                                                    |                                                                                                    |                                              | CENTRO PAULA SOUZA |
|----------------------------------------------------------------------------------------------------|----------------------------------------------------------------------------------------------------|----------------------------------------------|--------------------|
| 6                                                                                                    | Aproveitamento de Estudos<br>FILTRO<br>Solicitação 18/02/19<br>Curso Técnico em Eletrotécnica-Em Cu | urso •                                       |                    |
|                                                                                                    | Módulo/Série 1º Módulo<br>Solicitat                                                                 | Classe A                                     |                    |
| Menu<br>Mome<br>Consultas<br>Vida Académica                                                                                                    | Nome AN<br>Curso Téc. Eletrotécnica<br>Turno Noita<br>Pedido Status Prot                            | Período<br>MódJSéria<br>Classe               |                    |
| <ul> <li>Ficha Ind. Acomp. D. Escolar</li> <li>Ficha Desempenho</li> <li>PTD</li> <li>Solicitação</li> <li>Solicitação de Documentos</li> <li>Aproveitamento de Estudos</li> <li>Email Institucional</li> </ul> | Comp. Curric. Mot. Aluno                                                                            | Ex. Data Ex. Hr. Menção Análise Mot. Parecer | sível              |

SIGNA Sistema ERP Académico Uso restrito às Escolas Técnicas Centro Paula Suza. Após feita a solicitação é possível acompanhar o processo. Assim que a comissão der o Deferimento ou Indeferimento já é possível visualizar

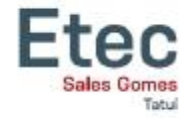

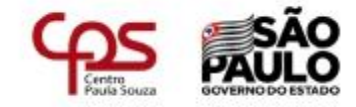

### O envio dos documentos deverá ser para o email para o email

Caso os documentos não sejam enviados o pedido será indeferido

# e101.secretaria@etec.sp.gov.br 18 a 26/02/2021

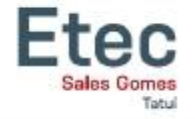

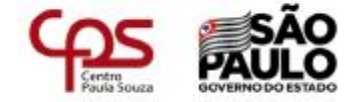

### E-mail Institucional

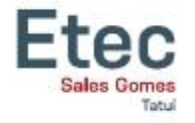

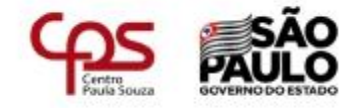

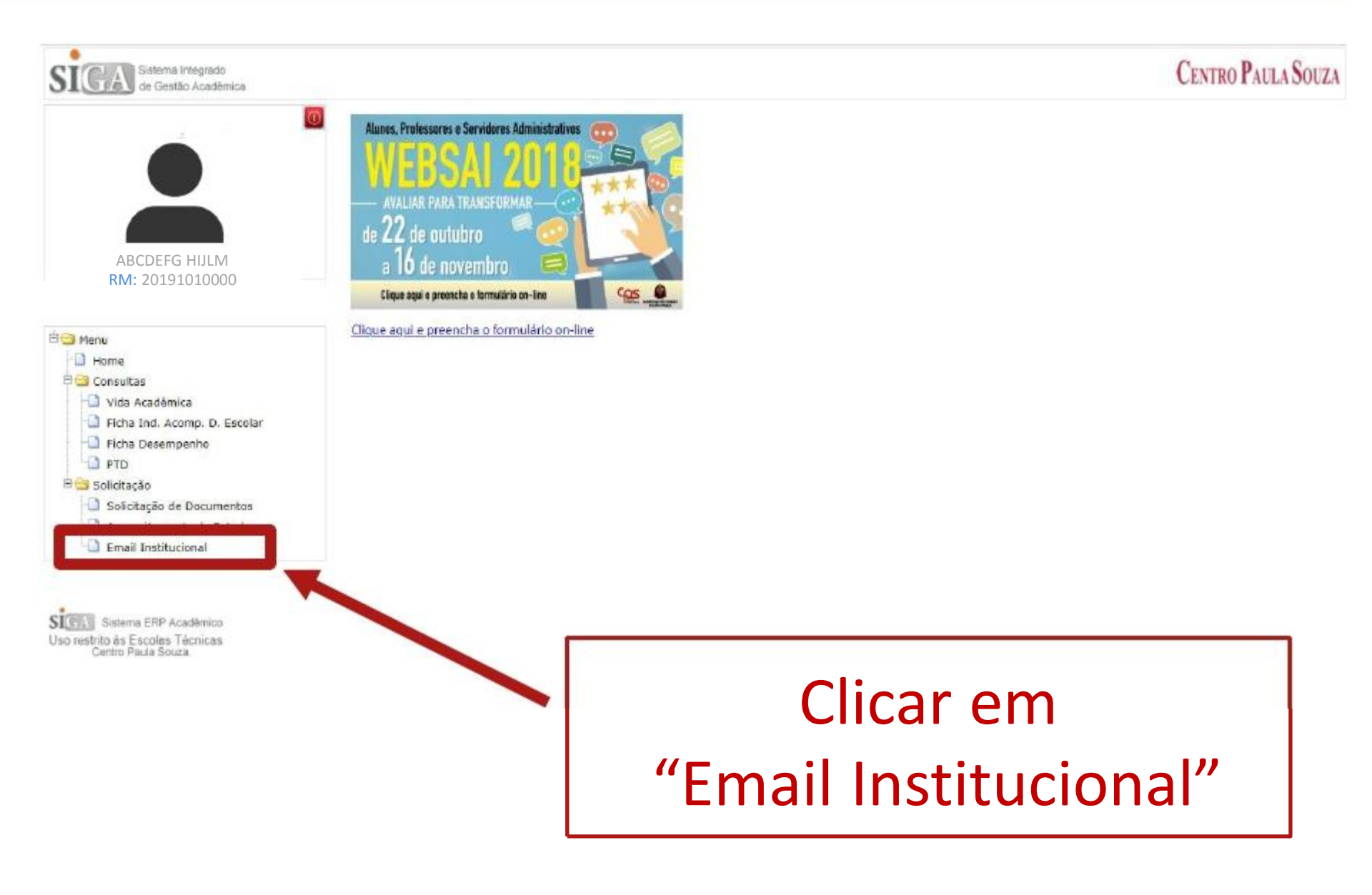

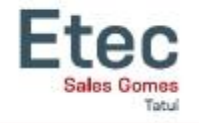

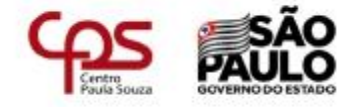

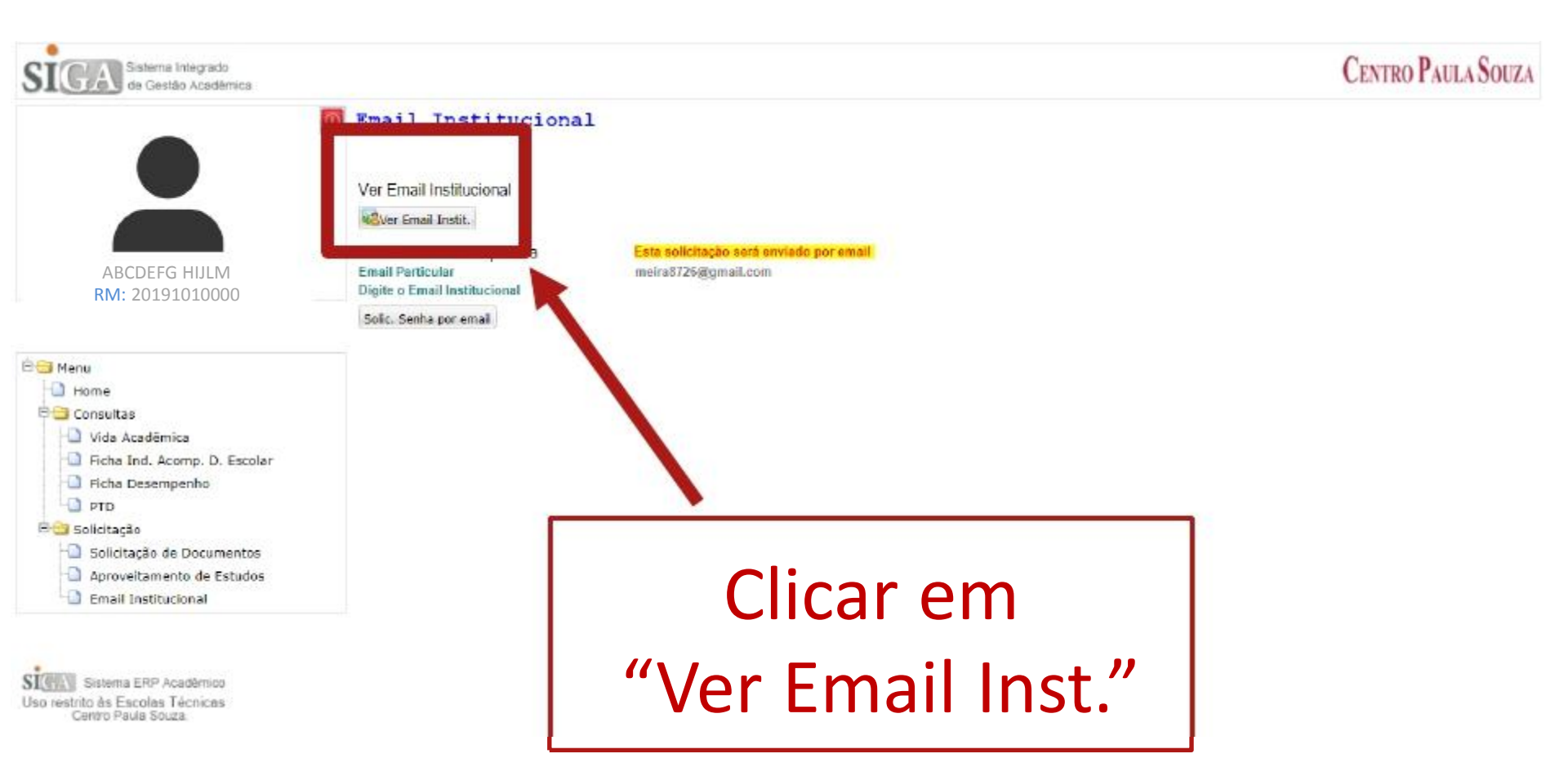

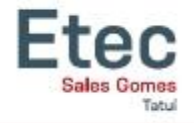

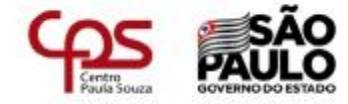

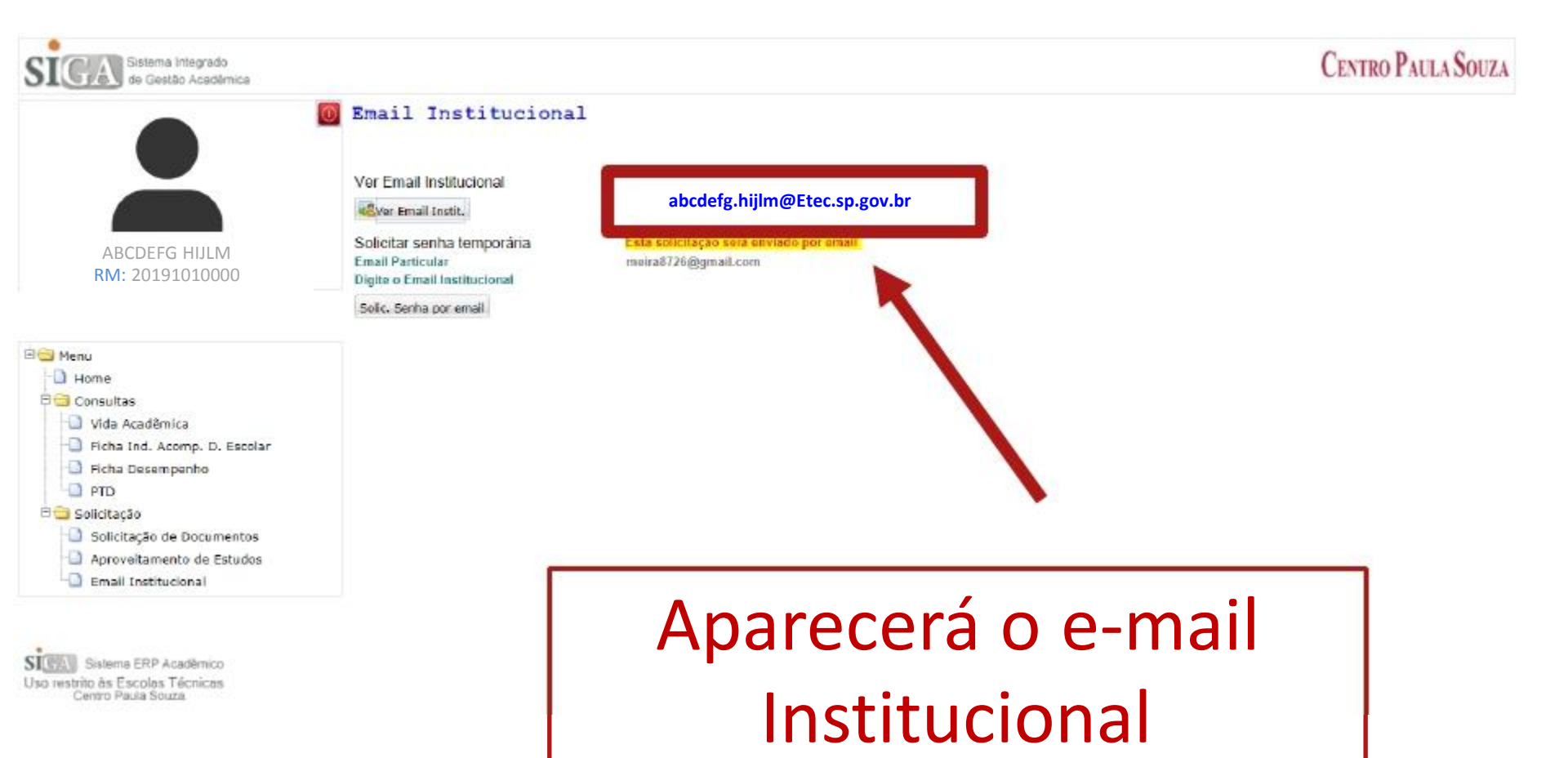

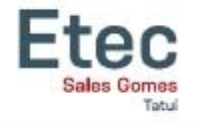

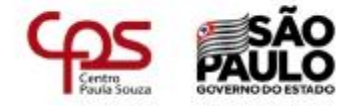

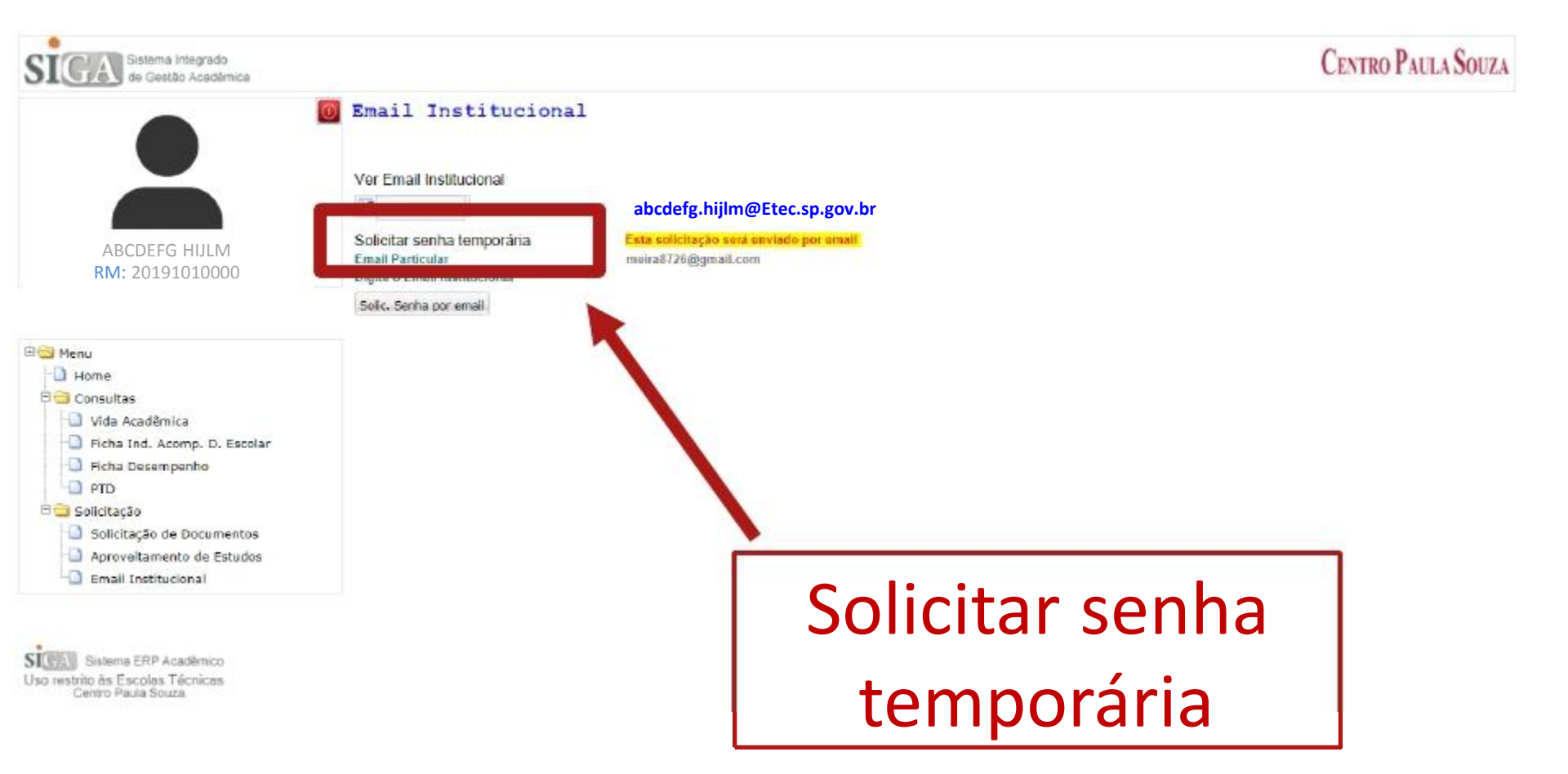

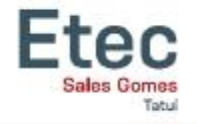

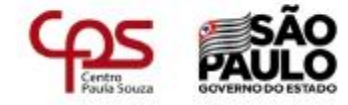

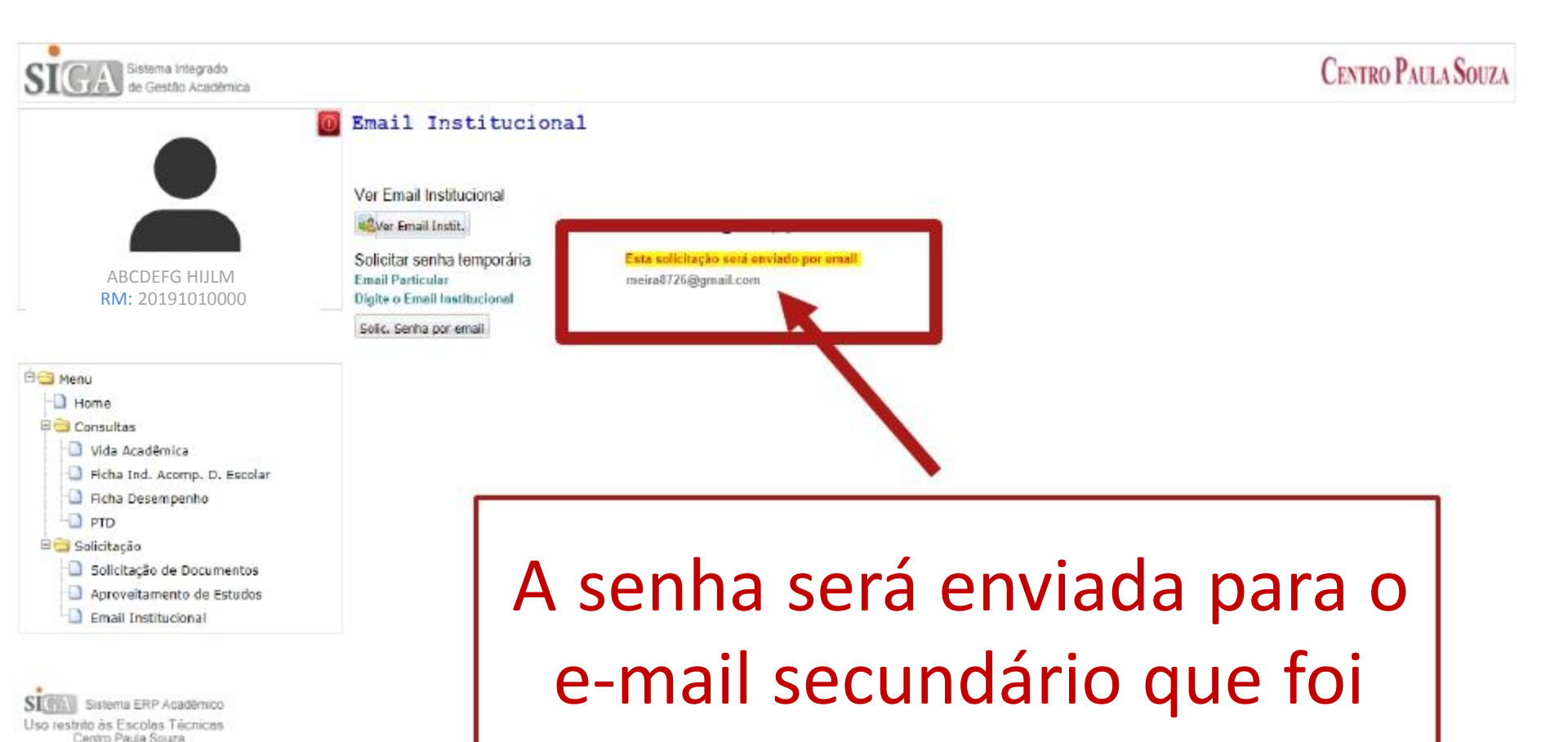

cadastrado no ato da

inscrição do vestibulinho

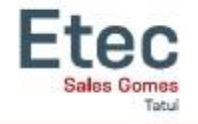

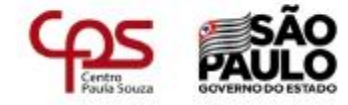

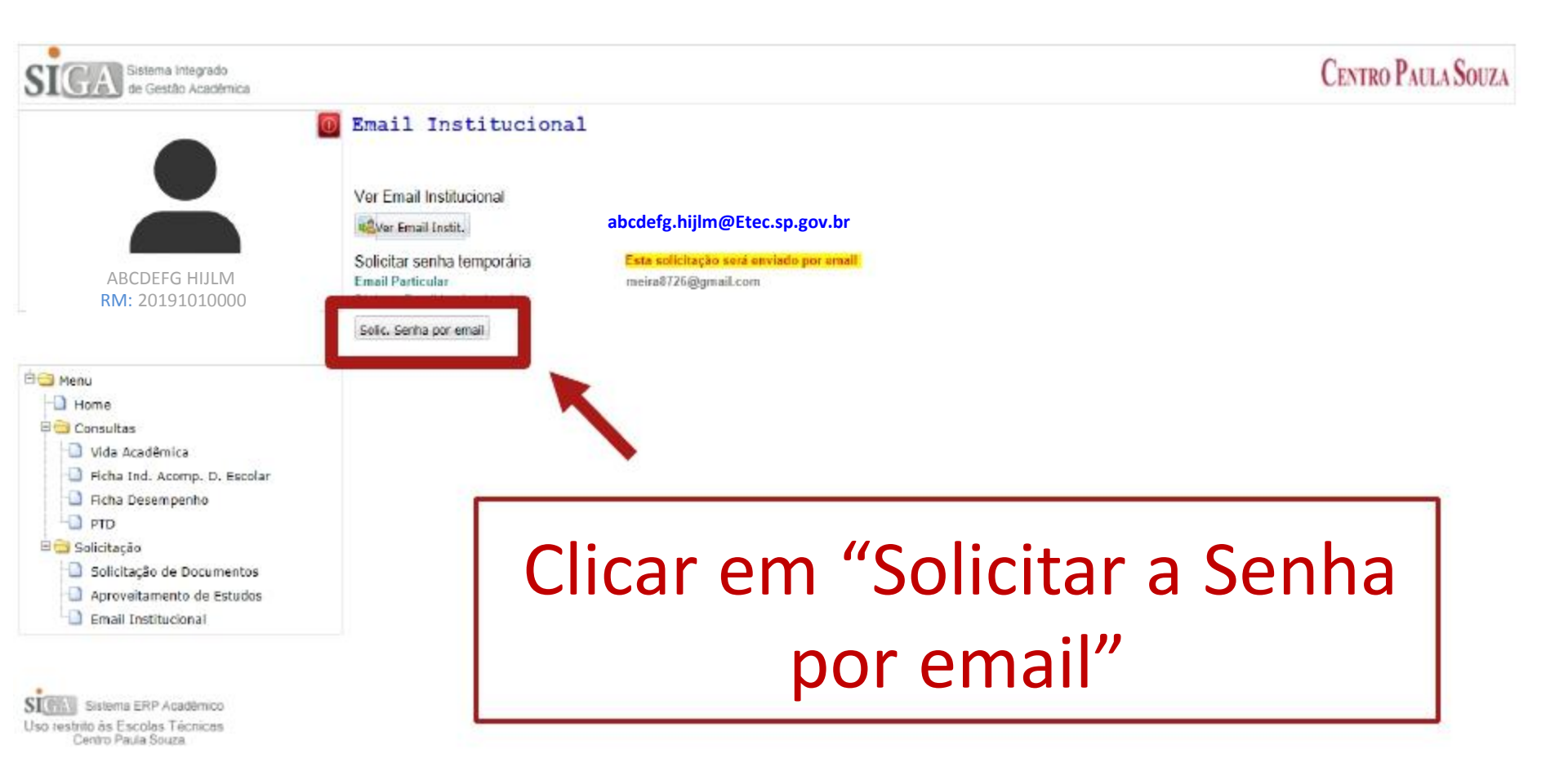

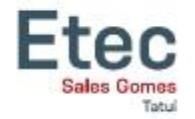

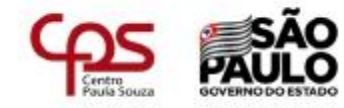

#### Acessar o Site "www.etec.sp.gov.br

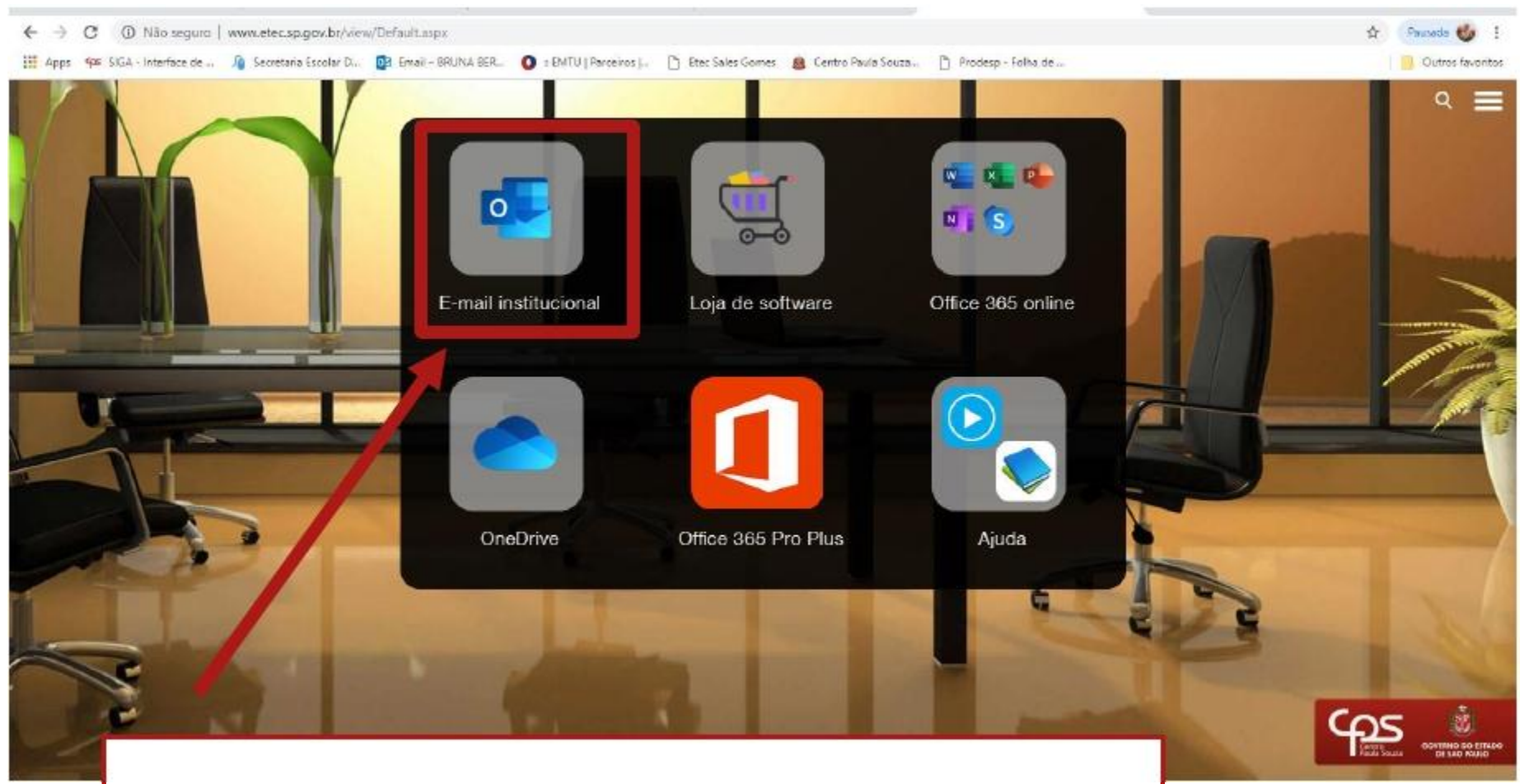

#### Clicar em "E-mail Institucional"

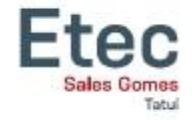

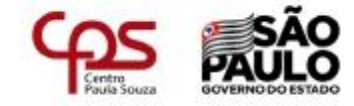

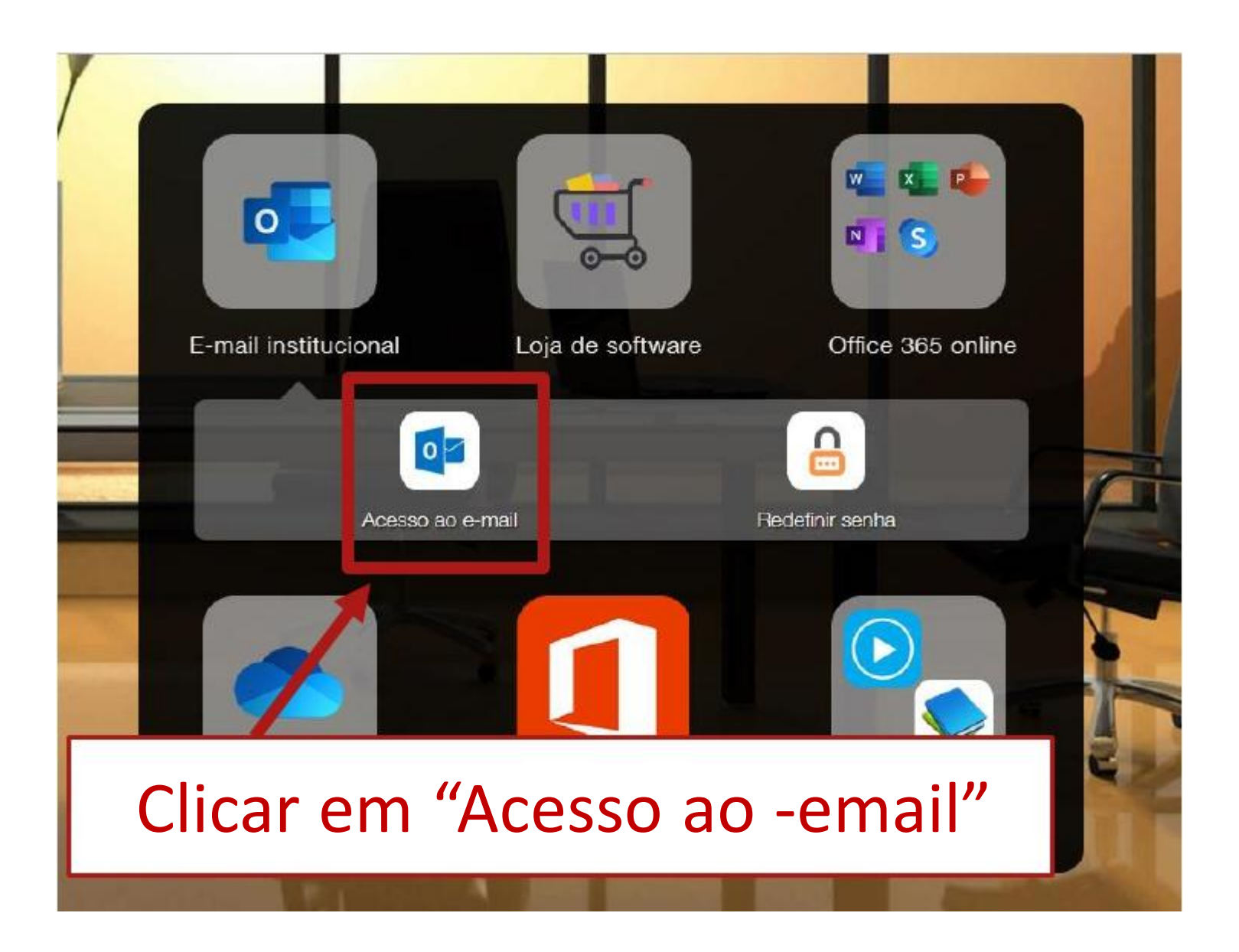

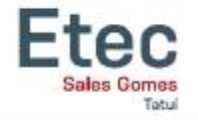

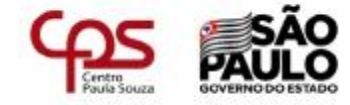

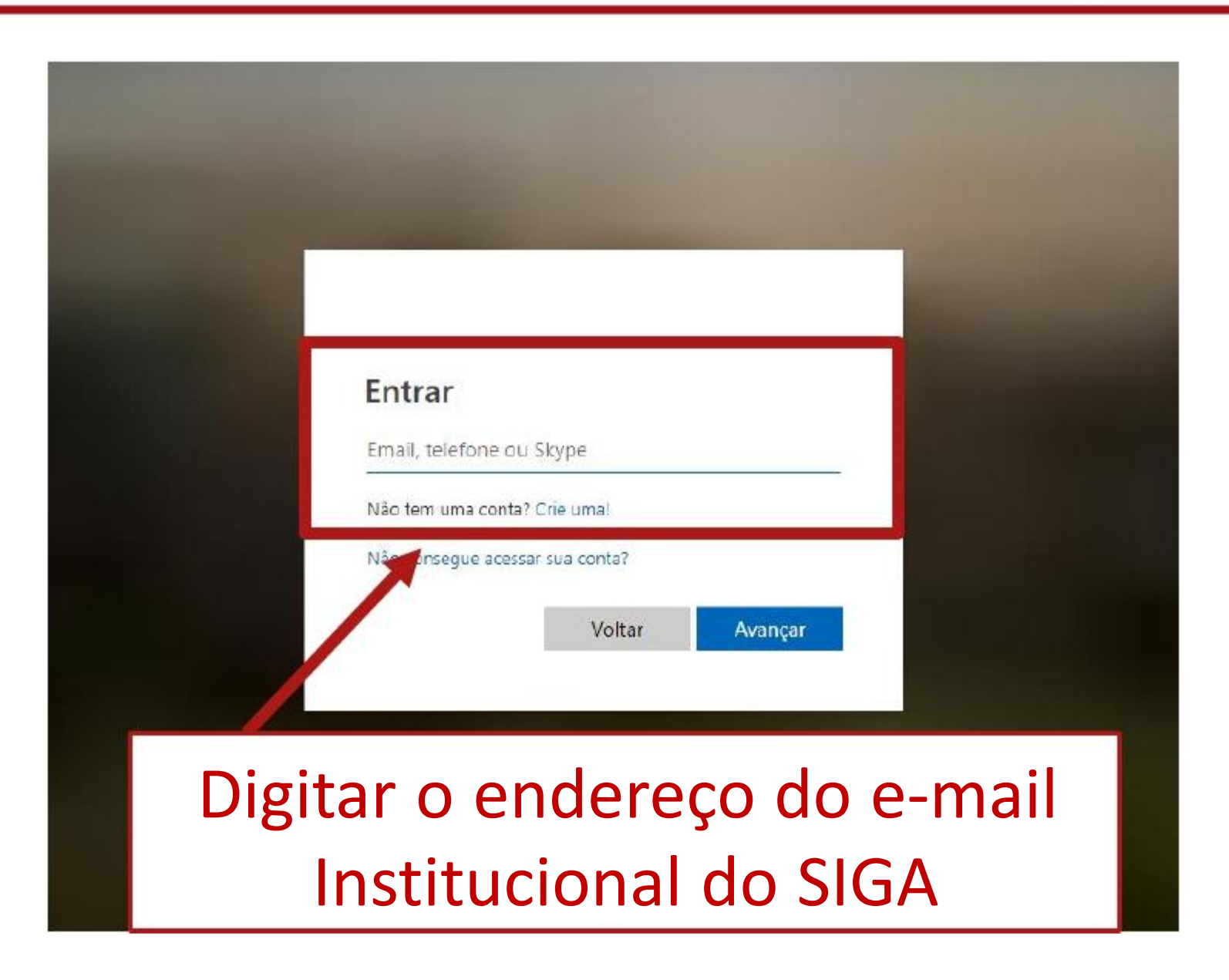

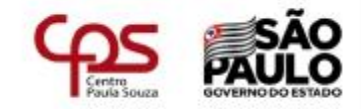

#### Entrar

abcdefg.hijlm@etec.sp.gov.br

Não tem uma conta? Crie uma!

Não consegue acessar sua conta?

Voltar Avançar

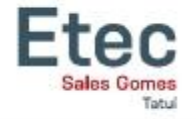

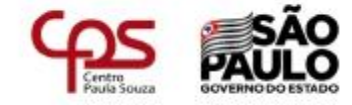

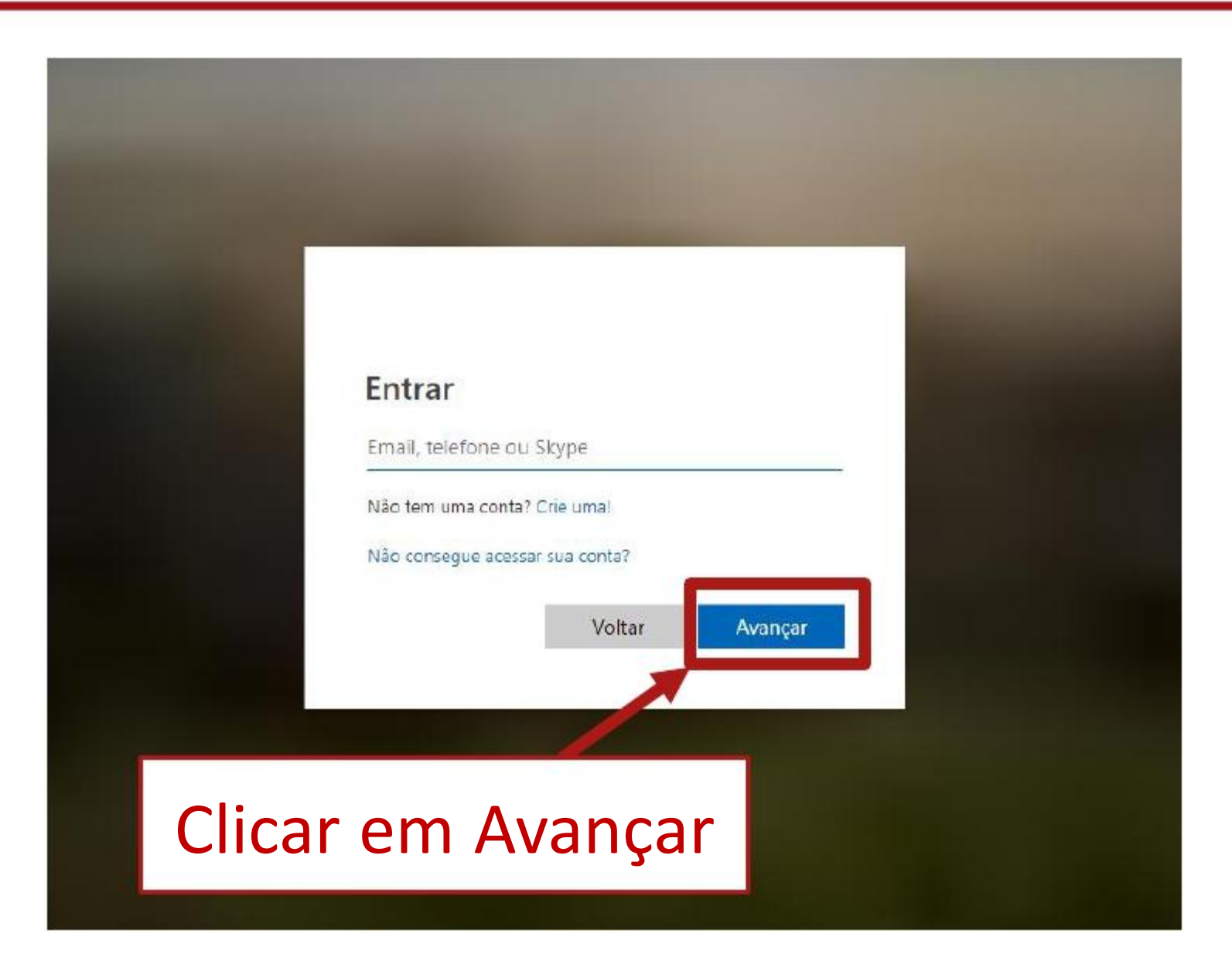

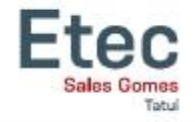

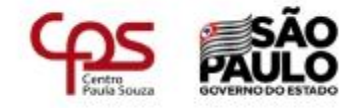

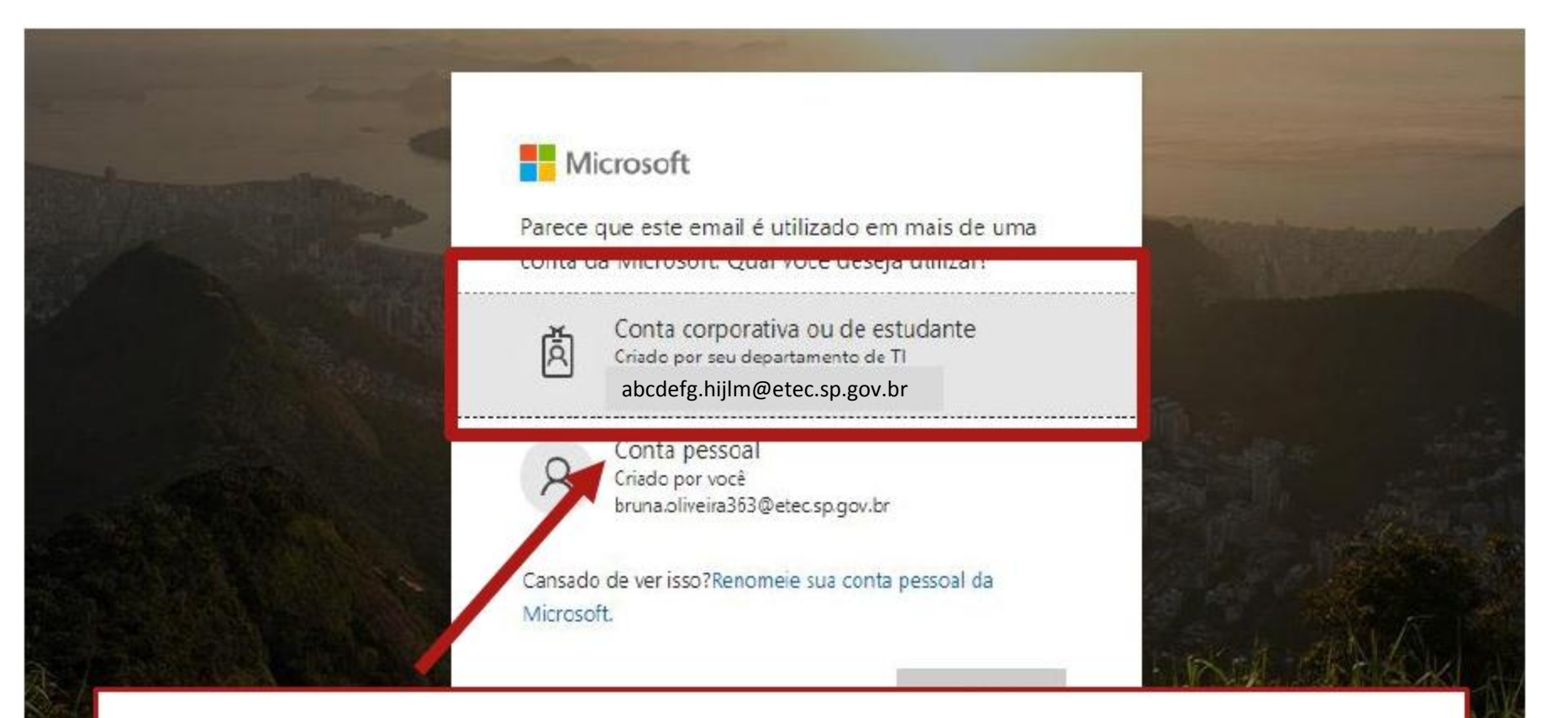

Clicar em "Conta corporativa ou de estudante Criado por seu departamento de TI

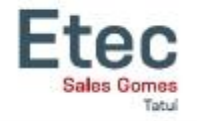

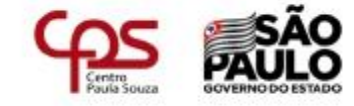

|     | Microsoft                                                   |        |
|-----|-------------------------------------------------------------|--------|
|     | abcdefg.hijlm@etec.sp.gov.br                                |        |
|     | Insira a senha                                              |        |
|     | Senha                                                       |        |
|     | Eso sci minha senha                                         | Sec. a |
|     | Entrar                                                      |        |
| Mar | Bem vindo ao E-mail Institucional do Centro Paula<br>Souza. |        |
|     |                                                             |        |

Etec

Sales Gomes

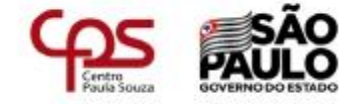

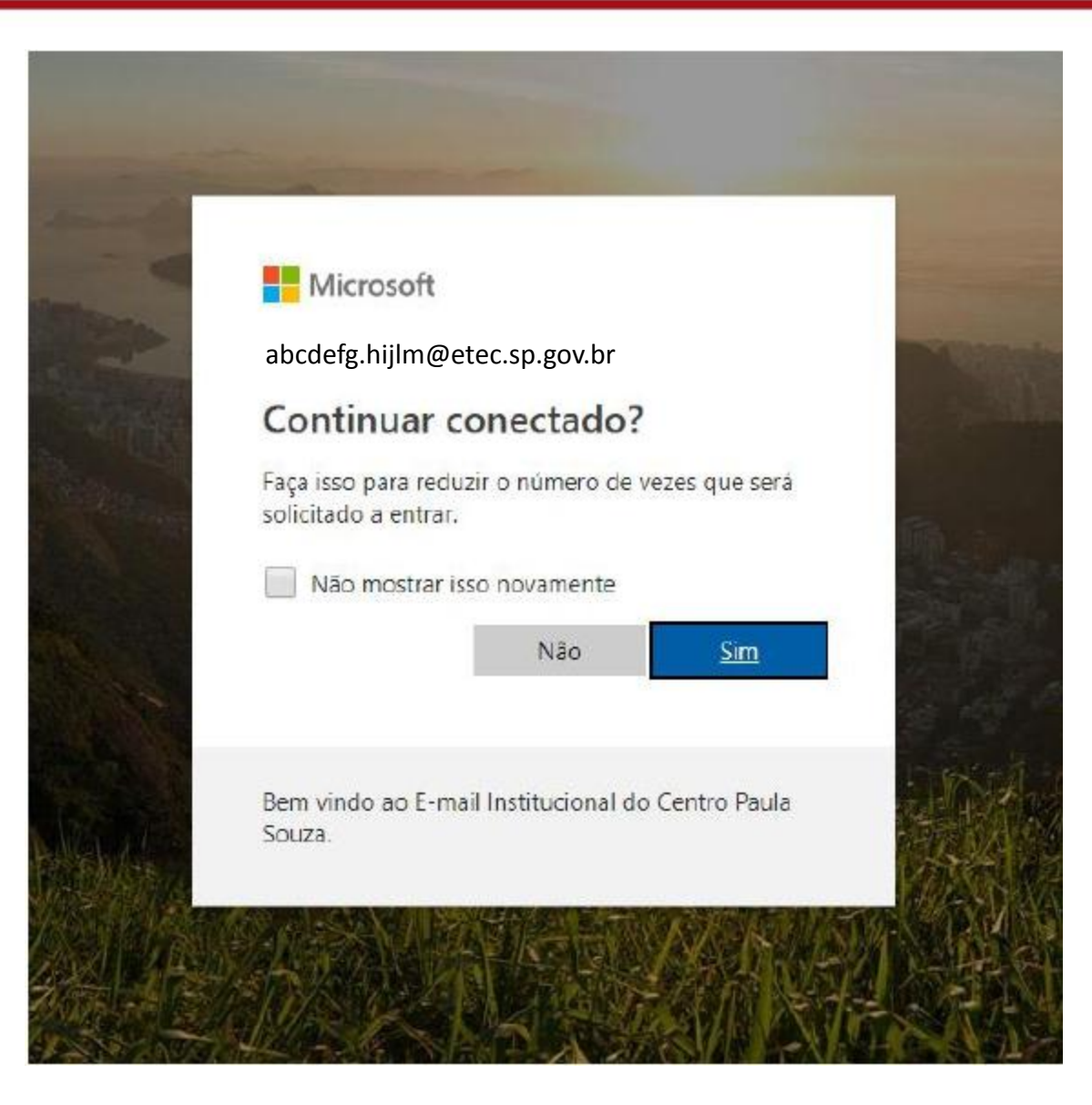

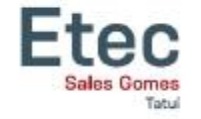

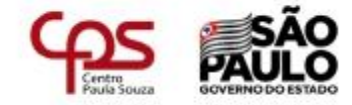

### Após inserir a senha, será direcionado para cadastrar uma senha nova. Cadastre uma senha fácil!!!

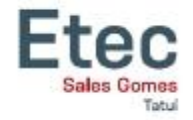

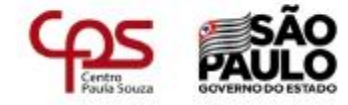

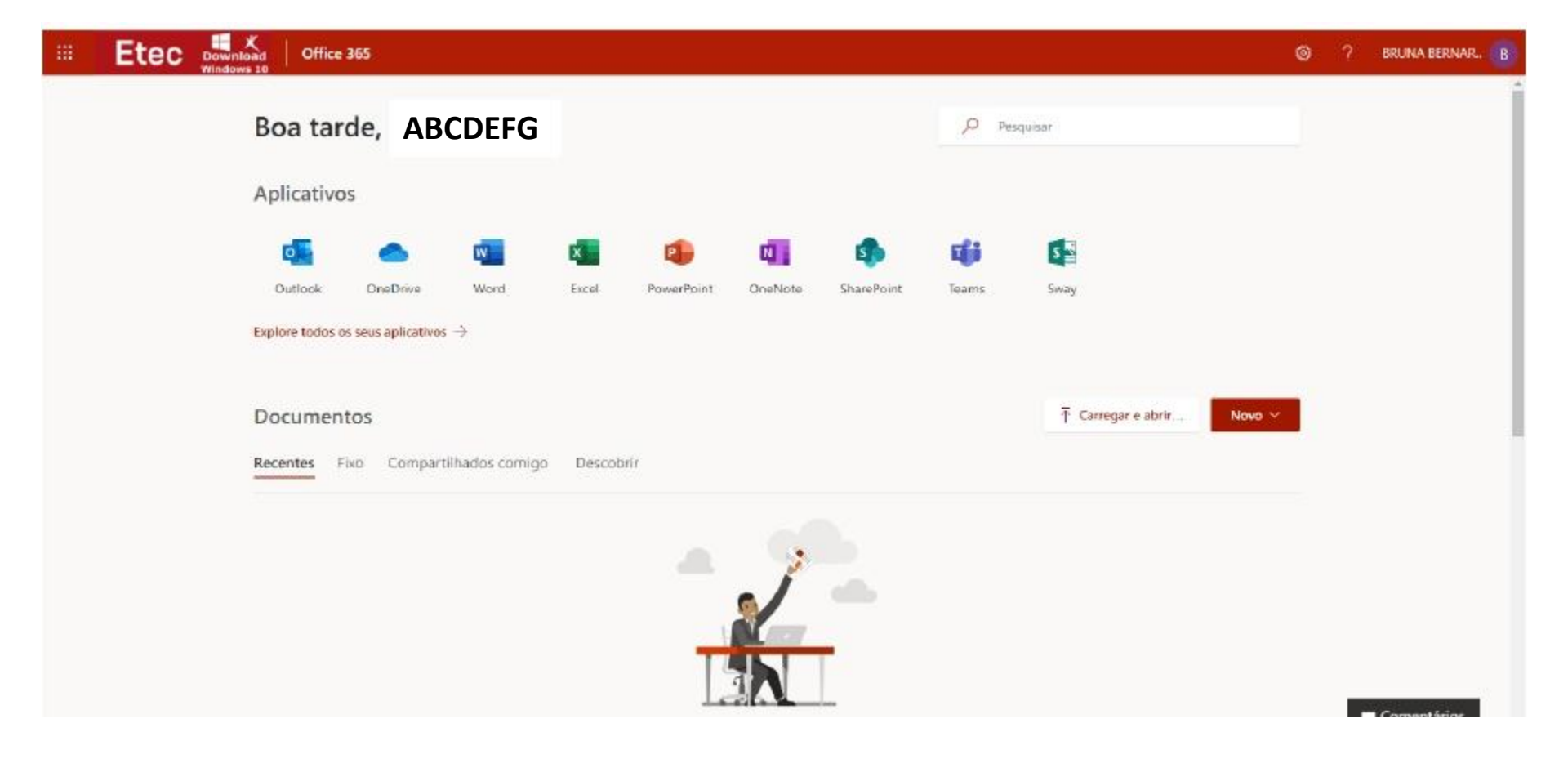